### Sommaire

| _  | Mode d'emploi du manuel et de l'aide en ligne                         | 3   |
|----|-----------------------------------------------------------------------|-----|
| 1. | Comment sont organisés le manuel et l'aide en ligne ?                 | 3   |
| 2. | Comment utiliser le manuel et l'aide en ligne ?                       | 9   |
|    | Présentation générale du module Administration de GFC                 | .14 |
|    | Guide d'utilisation                                                   | .29 |
| 1. | Démarrer le module Administration de GFC                              | .31 |
| 2. | Préparer les accès au module Comptabilité budgétaire                  | .47 |
|    | 2.1. Renseigner les paramètres généraux de GFC                        | .49 |
|    | 2.2. Créer le ou les établissement(s) à gérer                         | .50 |
|    | 2.3. Créer le ou les profil(s) d'utilisation                          | .52 |
|    | 2.4. Créer le ou les utilisateur(s) du module Comptabilité budgétaire | .56 |
|    | 2.5. Définir l'accès aux établissements pour les utilisateurs         | .59 |
|    | 2.6. Définir les restrictions utilisateur                             | .62 |
|    | 2.7. Impression de la liste des utilisateurs                          | .66 |
|    | 2.8. Renseigner les paramètres généraux de GFC                        | .66 |
| 3. | Préparer les accès au module Comptabilité générale                    | .67 |
|    | 3.1. Renseigner les paramètres généraux de GFC : onglet Général       | .69 |
|    | 3.2. Créer le ou les établissement(s) à gérer                         | .70 |
|    | 3.3. Renseigner les paramètres généraux de GFC : onglet Agence        |     |
|    | comptable                                                             | .72 |
|    | 3.4. Créer le ou les profil(s) d'utilisation                          | .73 |
|    | 3.5. Créer le ou les utilisateur(s) du module Comptabilité générale   | .77 |
|    | 3.6. Définir l'accès aux établissements pour les utilisateurs         | .78 |
|    | 3.7. Définir les restrictions utilisateur                             | .80 |
| 4. | Préparer les accès au module Régies                                   | .81 |
|    | 4.1. Renseigner les paramètres généraux de GFC                        | .83 |
|    | 4.2. Créer le ou les établissement(s) à gérer                         | .85 |
|    | 4.3. Créer le ou les profils d'utilisation                            | .88 |
|    | 4.4. Créer le ou les utilisateur(s) du module Régies                  | .91 |
|    | 4.5. Définir l'accès aux établissements pour les utilisateurs         | .92 |
|    | 4.6. Définir les restrictions de régie                                | .94 |
|    | 4.7. Définir les restrictions utilisateur                             | .97 |

| Effectuer les opérations en cours d'exercice                 | 98                                           |
|--------------------------------------------------------------|----------------------------------------------|
| 5.1. Libérer le réseau                                       | 98                                           |
| 5.2. Réinitialisation du mot de passe d'un utilisateur       | 98                                           |
| 5.3. Changement du mot de passe de l'administrateur de G.F.C | 99                                           |
| 5.4. Effectuer un compte financier en cours d'exercice       | 99                                           |
| Effectuer les opérations de fin d'exercice                   | 103                                          |
| 6.1. Le Basculement de la comptabilité                       | 103                                          |
| 6.2. Le Compte financier                                     | 118                                          |
|                                                              | Effectuer les opérations en cours d'exercice |

\_ Mode d'emploi du manuel et de l'aide en ligne

Pour apprendre à utiliser le module **Administration** de GFC et être guidé lors de son utilisation, 2 moyens vous sont proposés :

*Ce manuel Une aide en ligne que vous pouvez consulter lors de l'utilisation du module Administration de GFC.* 

Le mode d'emploi répond aux questions suivantes :

- 1. Comment sont organisés le manuel et l'aide en ligne ?
- 2. Comment utiliser le manuel et l'aide en ligne lors de l'utilisation du module **Administration** de GFC ?
- 1. Comment sont organisés le manuel et l'aide en ligne ?

Crganisation du manuel du module Administration de GFC

Ce manuel a été conçu afin de vous guider lors de l'utilisation du module Administration de GFC.

Outre le sommaire et le mode d'emploi, le manuel comporte 2 parties :

| Présentation<br>générale | Cette partie vous présente ce que permet le module <b>Administration</b> de GFC. |
|--------------------------|----------------------------------------------------------------------------------|
| Guide<br>d'utilisation   | Cette partie vous guide lors de l'utilisation du module.                         |

Afin de faciliter sa lecture et son utilisation, les conventions suivantes sont utilisées dans le manuel :

| Convention de<br>présentation | Signification                                                   |
|-------------------------------|-----------------------------------------------------------------|
| <u> </u>                      | Ces symboles signalent les différents points d'une              |
| ∎ @                           | section ou les différentes étapes d'une procédure               |
| ▲                             | Point important ou opération à réaliser impérativement          |
|                               | Action à exécuter                                               |
|                               | Résultat de l'action                                            |
|                               | Énumération                                                     |
| <b>A</b>                      | Renvoi à l'aide en ligne du module <b>Administration</b> de GFC |

Le manuel de GFC Administration est accessible depuis le menu Aide - Documentation PDF – Manuel utilisateur. Ce fichier peut être imprimé au moyen du logiciel Adobe Acrobat.

⋒

### Organisation de l'aide en ligne

L'aide en ligne a été conçue afin de vous guider lors de l'utilisation du module **Administration** de GFC. Pour chaque fenêtre du module, vous pouvez afficher une **fenêtre d'aide contextuelle**, par exemple :

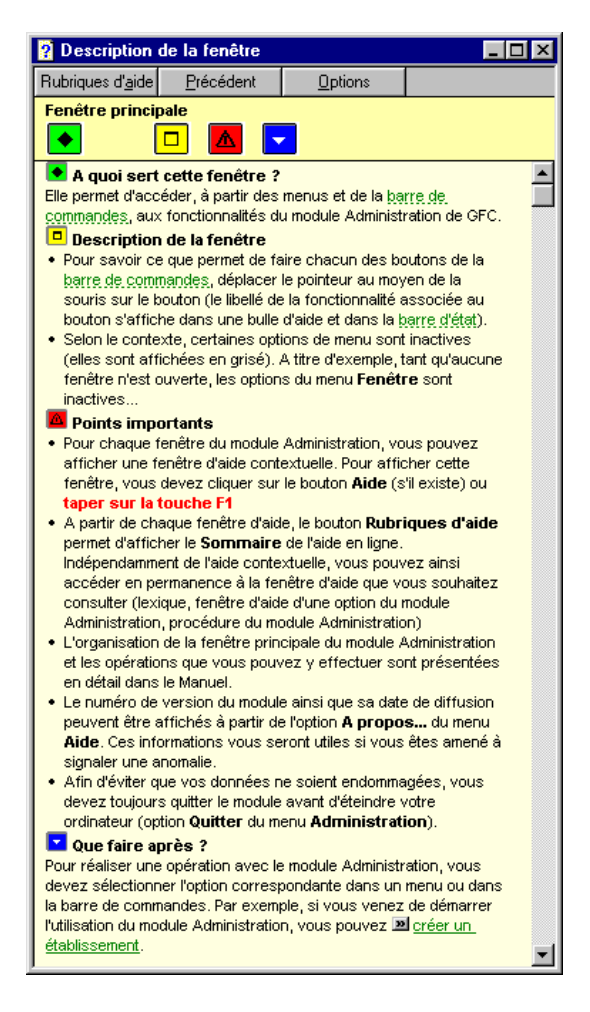

 Section
 Contenu

 Indique ce que permet de faire la fenêtre
 Indique ce que permet de faire la fenêtre

 Signale les opérations à réaliser au préalable
 Décrit les différents éléments de la fenêtre : rubriques, boutons...

 Décrit les différents éléments de la fenêtre : rubriques, boutons...
 Présente les points importants à connaître pour utiliser efficacement la fenêtre

 Indique ce que vous devez ou ce que vous pouvez faire après
 Indique ce que vous devez ou ce que vous pouvez faire après

Une fenêtre d'aide contextuelle peut comporter jusqu'à 5 sections :

A partir d'une fenêtre d'aide contextuelle, vous pouvez :

- () Consulter des définitions du lexique.
- ⑦ Afficher une procédure à suivre.
- ⑦ Accéder au Sommaire de l'aide.
- ⑦ Consulter des définitions du lexique

Dans les fenêtres d'aide, en cliquant sur les mots ou expressions en vert et soulignés en pointillés, vous pouvez afficher une définition du lexique du module **Administration** de GFC. Par exemple :

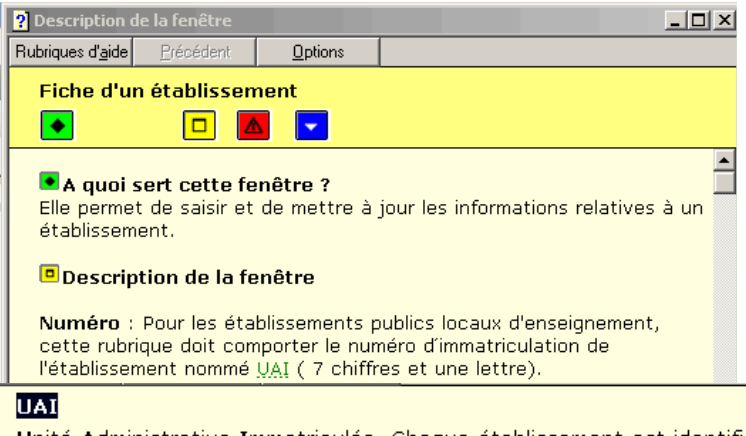

Unité Administrative Immatriculée. Chaque établissement est identifié par un numéro composé de 7 chiffres et d'une lettre.

### Afficher une procédure à suivre

Dans les fenêtres d'aide, les procédures à suivre sont signalées par le symbole. En cliquant sur le texte en vert et <u>souligné en trait plein</u>, vous pouvez afficher la procédure à suivre, par exemple :

|                                                                                                    | 💡 Des                                                                                                    | cription |  |  | _ 🗆 × |  |          |  |
|----------------------------------------------------------------------------------------------------|----------------------------------------------------------------------------------------------------|----------|--|--|-------|--|----------|--|
|                                                                                                    | Rubriques d' <u>a</u> ide <u>P</u> récédent <u>O</u> pt                                                                                                    |          |  |  | tions |  |          |  |
|                                                                                                    | Fenêtre principale                                                                                                    |          |  |  |       |  |          |  |
|                                                                                                    | Que faire après ?<br>Pour réaliser une opération avec le module Administration, vous devez<br>sélectionner l'option correspondante dans un menu ou dans la barre<br>de commandes. Par exemple, si vous venez de démarrer l'utilisation<br>du module Administration, vous pouvez 20 créer un établissement. |          |  |  |       |  | vez<br>e |  |
| Procédures de GFC Admin                                                                                                    |                                                                                                    |          |  |  |       |  |          |  |
| Rubrique                                                                                                    | Rubriques d' <u>a</u> ide <u>P</u> récédent <u>O</u> ptions                                                                                                    |          |  |  |       |  | $\sim$   |  |
| Créer un établissement                                                                                                    |                                                                                                    |          |  |  |       |  |          |  |
| <ul> <li>&gt; Sélectionner, dans le menu Administration, l'option Etablissements</li> <li>&gt; Sélectionner, dans le menu Etablissements, l'option Ajouter</li> <li>&gt; Saisir les informations relatives à l'établissement</li> <li>&gt; Cliquer sur OK</li> </ul> |                                                                                                    |          |  |  |       |  |          |  |

② Accéder au Sommaire de l'aide

L'option **Rubriques d'aide** du menu **Aide** et le bouton **Rubriques d'aide** des fenêtres d'aide vous permettent d'afficher le sommaire de l'aide :

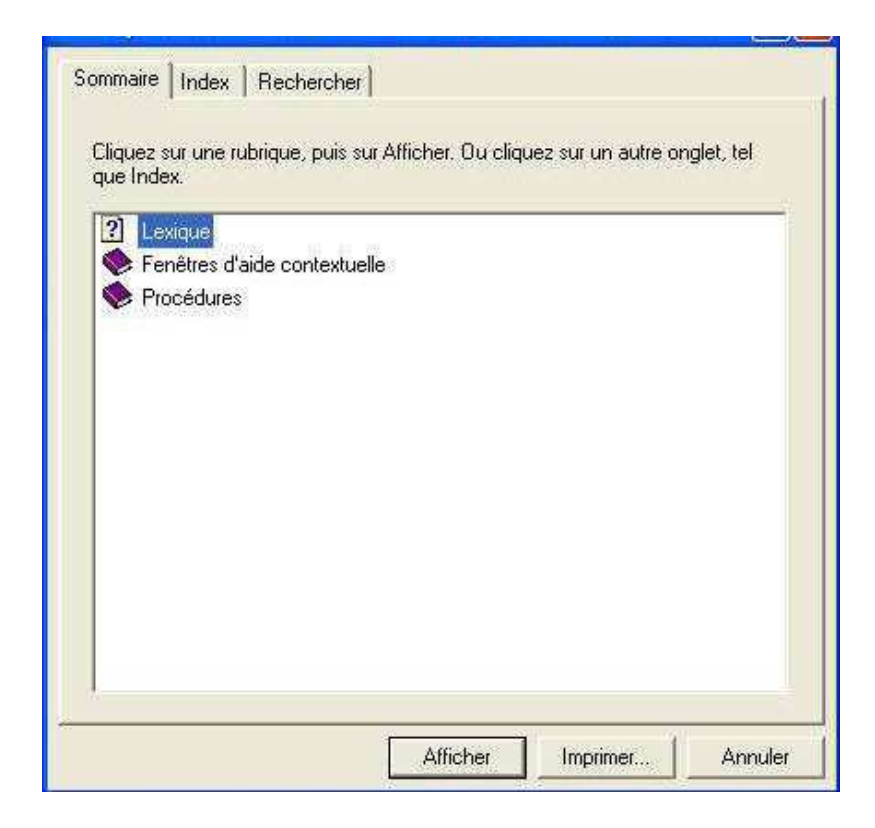

Le sommaire de l'aide vous permet d'accéder directement :

Aux définitions du lexique Aux fenêtres d'aide contextuelle

Aux procédures du module Administration de GFC.

₫ Le contenu de l'ensemble des fenêtres d'aide est également fourni dans le fichier GFCAdmin.PDF. Ce fichier peut être imprimé au moyen du logiciel Adobe Acrobat. Il est accessible depuis le menu Aide -Documentation PDF - Aide en ligne. Si vous préférez être guidé à partir d'un document papier plutôt qu'à partir de l'aide en ligne, nous vous conseillons d'imprimer ce fichier.

2. Comment utiliser le manuel et l'aide en ligne ?

Cette section décrit les moyens à utiliser pour chacune des étapes de la mise en œuvre du module Administration de GFC et de son apprentissage :

- Derise de connaissance du module Administration de GFC.
- Installation du module Administration de GFC sur le microordinateur.
- Pour connaître le déroulement des opérations à réaliser avec le module Administration de GFC.
- Devrêtre guidé lors des opérations réalisées sur une fenêtre.
- Device the procedure of the procedure of the procedure of the procedure.
- Deur connaître la signification d'un terme.
- Prise de connaissance du module Administration de GFC

La lecture de la **Présentation générale** de ce manuel vous permet de prendre connaissance des opérations qui seront réalisées au moyen du module Administration de GFC.

D Installation du module Administration de GFC sur le micro-ordinateur

L'installation du module **Administration** s'effectue lors de l'installation de l'un des modules de GFC : Comptabilité budgétaire, Comptabilité générale, Régies. Pour être guidé lors de l'installation, reportez-vous à la notice d'installation. Notice d'installation de GFC : Comptabilité budgétaire / Comptabilité générale / Régies Pour connaître le déroulement des opérations à réaliser avec le module Administration de GFC

Selon les opérations que vous souhaitez faire avec le module Administration de GFC, reportez-vous à la section correspondante :

Démarrer le module Administration de GFC. Préparer les accès aux modules Comptabilité budgétaire / Comptabilité générale / Régies. Effectuer les opérations courantes.

Pour localiser une opération particulière : consulter le sommaire de ce manuel.

Indépendamment des conseils donnés par le manuel, les fenêtres d'aide contextuelle vous guideront lors des opérations que vous réaliserez sur les fenêtres du module Administration de GFC.

Le chapitre 1 (**Démarrer le module Administration de GFC**) décrit en détail comment utiliser l'aide en ligne du module.  □ Guide d'utilisation
 ● ◆ Sommaire

Fenêtres d'aide

### Pour être guidé lors des opérations réalisées sur une fenêtre

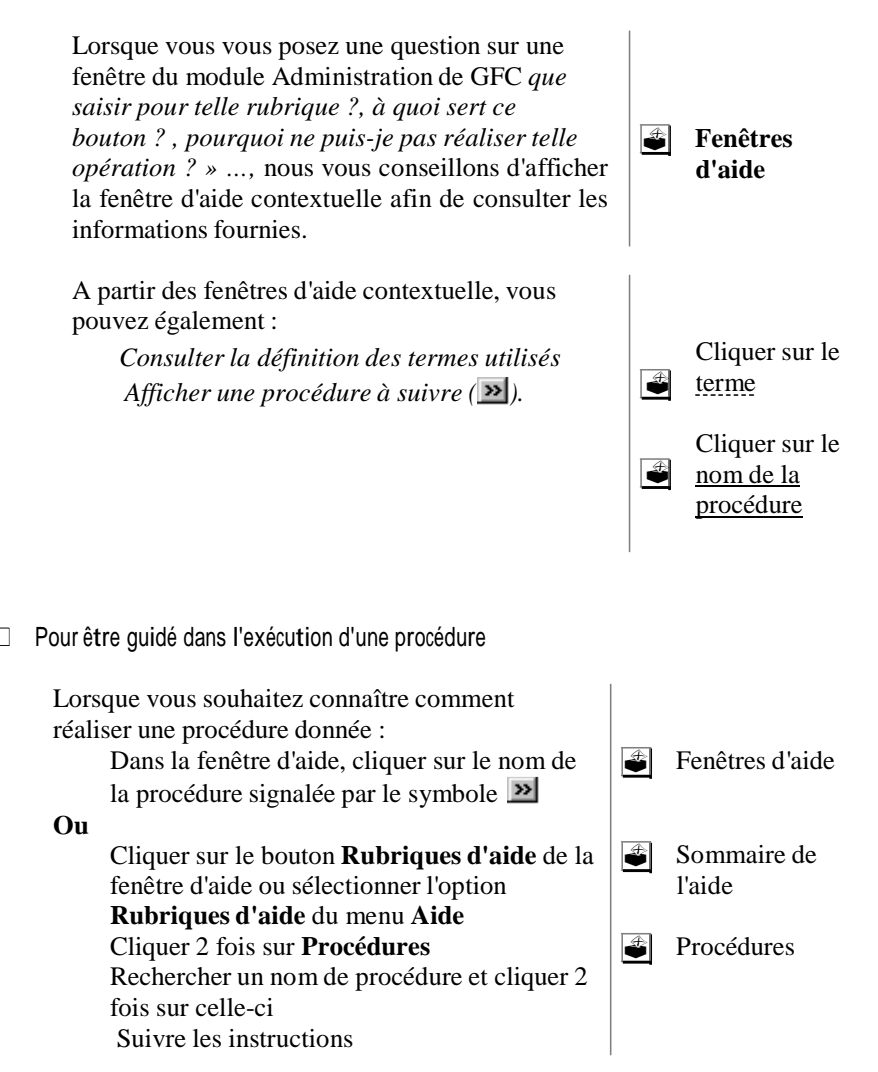

Deur connaître la signification d'un terme

12

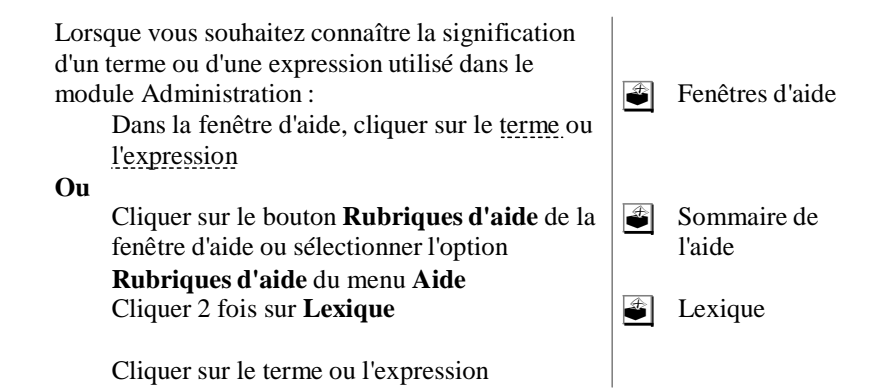

# Ministère de l'Education Nationale - Ministère de l'Enseignement Supérieur et de la Recherche

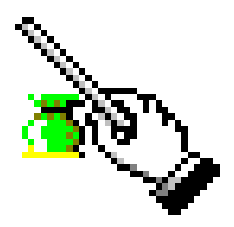

Gestion Financière et Comptable

Module Administration GFC Admin

Version 16.0

Janvier 2016

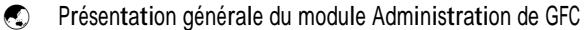

Le module Administration de GFC est utilisé, après son installation, pour **préparer les accès aux modules installés par exercice,** en cours ou antérieur. Cette préparation s'effectue en plusieurs étapes :

- Saisie des paramètres généraux de GFC.
- Création des éléments de base.
- Définition de l'accès aux établissements pour les utilisateurs du module Comptabilité budgétaire.
- Définition de l'accès aux établissements pour les utilisateurs du module Comptabilité générale.
- Définition de l'accès aux établissements pour les utilisateurs du module Régies.

En cours d'année, le module Administration de GFC peut être utilisé pour effectuer certaines opérations :

- Opérations courantes pouvant être réalisées à partir du module Administration de GFC.
- Opérations de fin d'exercice pouvant être réalisées à partir du module Administration de GFC.
- Si des mises à jour ont lieu en cours d'année, il faut souvent passer par le menu Utilitaires pour rendre effectives les corrections apportées à l'application.

- Dès qu'une mise à jour est diffusée, elle doit être effectuée.

La validité des informations fournies dans ce manuel se limite à l'état d'avancement du projet pour la version 14.1 du module **Administration** de GFC (Décembre 2013).

### Saisie des paramètres généraux de GFC

Les paramètres généraux de GFC s'appliquent à tous les établissements et concernent : l'implantation géographique des établissements, le nombre de décimales, l'utilisation ou non des nomenclatures de référence, l'année de l'exercice.

Création des éléments de base

La préparation des accès au module **Comptabilité budgétaire** et / ou au module **Comptabilité générale** et / ou au module **Régies** commence par la création des éléments de base. Le tableau suivant présente les 3 types d'éléments de base à créer :

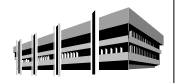

### Le ou les établissement(s) à gérer dans le module Comptabilité budgétaire et /ou le module Comptabilité générale et /ou le module Régies.

Pour chaque établissement, outre son numéro et son nom, vous devez préciser si la comptabilité générale de l'établissement est installée sur le même poste.

Le module Régies, à installer sur le poste concerné, implique d'identifier, en plus, le nom du régisseur ou des régisseurs attaché(s) à cet établissement.

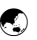

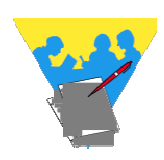

### Le ou les profils d'utilisation.

Les profils d'utilisation permettent de restreindre l'accès à certaines opérations engageant la responsabilité de leurs auteurs.

Un profil d'utilisation définit :

Les fonctionnalités accessibles pour les modules Comptabilité budgétaire, Comptabilité générale, Régies Le type d'accès autorisé, consultation ou mise à jour. L'autorisation d'effectuer ou non des opérations particulières : dépassement de crédits, validation d'étape, modification des paiements...

Trois profils par défaut sont présents :

*Le profil ordonnateur :* est fourni avec l'application et ne peut être ni modifié, ni supprimé. Ce profil autorise **toutes les opérations** sur la **Comptabilité budgétaire**.

*Le profil Agent Comptable* : est fourni avec l'application et ne peut être ni modifié, ni supprimé. Ce profil autorise **toutes les opérations** sur la **Comptabilité générale**, le **Compte financier** ainsi que certaines opérations de consultation en **Comptabilité budgétaire** (fournisseurs et gestion ayant une sélection avancée).

*Le profil Régisseur :* est fourni avec l'application et ne peut être ni modifié, ni supprimé. Ce profil autorise **toutes les opérations** sur les **régies** de recettes et d'avances.

Selon les besoins, vous pouvez créer autant de profils d'utilisation que nécessaire, par exemple : Intendant, Recettes, Dépenses, Magasinier, Stagiaire, Régie-Av, Voyages, ...

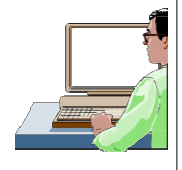

## Le ou les utilisateur(s) du module Comptabilité budgétaire.

Chaque utilisateur est défini par un nom, identité personnelle ou de fonction. A chaque utilisateur est associé un mot de passe qui peut être modifié par l'utilisateur dans le module **Comptabilité budgétaire**.

Le ou les utilisateur(s) du module Comptabilité générale. Chaque utilisateur est défini par un nom, identité personnelle ou de fonction. A chaque utilisateur est associé un mot de passe qui peut être modifié par l'utilisateur dans le module Comptabilité générale.

Le ou les utilisateur(s) du module Régies. Chaque utilisateur est défini par un nom, identité personnelle ou de fonction. A chaque utilisateur est associé un mot de passe qui peut être modifié, par l'utilisateur, dans le module Régies. 18

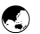

Définition de l'accès aux établissements pour les utilisateurs du module Comptabilité budgétaire

L'accès à un établissement pour un utilisateur est défini par les 4 éléments suivants :

| Nom de        | N° de           | Profil        | Restrictions |
|---------------|-----------------|---------------|--------------|
| l'utilisateur | l'établissement | d'utilisation | utilisateur  |

Outre le choix d'un profil d'utilisation qui restreint, éventuellement, l'accès de l'utilisateur à certaines fonctionnalités du module Comptabilité budgétaire, vous avez également la possibilité de limiter les nomenclatures (services, domaines, activités) auxquelles l'utilisateur peut accéder.

**A savoir** : si un utilisateur doit faire l'objet d'une *restriction utilisateur*, il ne faut pas le rattacher à un profil existant. Il faut créer pour lui un **Profil** spécifique avec définition de cette caractéristique.

A titre d'exemple, le tableau suivant illustre des accès définis pour le module **Comptabilité budgétaire** :

|                 |                 | **            | E Contraction       |
|-----------------|-----------------|---------------|---------------------|
| Nom de          | N° de           | Profil        | Restrictions        |
| l'utilisateur   | l'établissement | d'utilisation | utilisateur         |
| Mozart          | 0000000A        | INTENDANT     | Aucune              |
| Gestionnaire -  | 0000001B        |               | restriction sur les |
| Agent comptable |                 |               | nomenclatures       |
| Lully           | 0000001B        | ORDONNATEUR   | Aucune              |
| Attaché         |                 |               | restriction sur les |
|                 |                 |               | nomenclatures       |
| Bach            | 0000000A        | DÉPENSES      | Limitation des      |
| Secrétaire      |                 |               | nomenclatures       |
| intendance 1    |                 |               | autorisées          |
| Haendel         | 0000000A        | RECETTES      | Limitation des      |
| Secrétaire      |                 |               | nomenclatures       |
| intendance 2    |                 |               | autorisées          |
| Marais          | 0000000A        | MAGASINIER    | Limitation des      |
| Agent Chef      |                 |               | nomenclatures       |
|                 |                 |               | autorisées          |

Concernant les possibilités offertes pour définir l'accès des utilisateurs aux établissements, les points suivants doivent être soulignés :

Un utilisateur peut accéder à plusieurs établissements. Un utilisateur peut avoir accès à différents établissements avec des profils différents. Par exemple, accès avec mise à jour sur un établissement et accès en consultation uniquement sur un autre établissement.

Un utilisateur peut avoir accès à différents modules avec un même profil.

La limitation sur les nomenclatures est définie pour chaque établissement auquel peut accéder l'utilisateur.

20

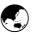

Définition de l'accès aux établissements pour les utilisateurs du module Comptabilité générale

L'accès à un établissement pour un utilisateur est défini par les 4 éléments suivants :

|               |                 | **            | E Contraction       |
|---------------|-----------------|---------------|---------------------|
| Nom de        | N° de           | Profil        | <b>Restrictions</b> |
| l'utilisateur | l'établissement | d'utilisation |                     |

Outre le choix d'un profil d'utilisation qui restreint, éventuellement, l'accès de l'utilisateur à certaines fonctionnalités du module Comptabilité générale, vous avez également la possibilité de limiter les nomenclatures (services, domaines, activités) auxquelles l'utilisateur peut accéder.

**A savoir** : si un utilisateur doit faire l'objet d'une *restriction utilisateur*, il ne faut pas le rattacher à un profil existant. Il faut créer pour lui un **Profil** spécifique avec définition de cette caractéristique.

A titre d'exemple, le tableau suivant illustre des accès définis pour le module **Comptabilité générale** :

|                 |                 | *             | La construction of the second second s |
|-----------------|-----------------|---------------|----------------------------------------------------------------------------------------------------|
| Nom de          | N° de           | Profil        | Restrictions                                                                                                    |
| l'utilisateur   | l'établissement | d'utilisation | utilisateur                                                                                                    |
| Mozart          | 0000000A        | INTENDANT     | Aucune                                                                                                    |
| Gestionnaire    | 0000001B        |               | restriction sur les                                                                                                    |
| Agent comptable |                 |               | nomenclatures                                                                                                    |
| Lully           | 0000001B        | AGENT         | Aucune                                                                                                    |
| Attaché         |                 | COMPTABLE     | restriction sur les                                                                                                    |
|                 |                 |               | nomenclatures                                                                                                    |
| Bach            | 0000000A        | COMPTABILITÉ  | Limitation des                                                                                                    |
| Secrétaire      |                 |               | nomenclatures                                                                                                    |
| intendance 1    |                 |               | autorisées                                                                                                    |
| Haendel         | 0000000A        | COMPTABILITÉ  | Limitation des                                                                                                    |
| Secrétaire      |                 |               | nomenclatures                                                                                                    |
| intendance 2    |                 |               | autorisées                                                                                                    |
| Scarlatti       | 0000000A        | ENCAISSES     | Limitation des                                                                                                    |
| Secrétaire      |                 |               | nomenclatures                                                                                                    |
| intendance 3    |                 |               | autorisées                                                                                                    |

₫

Concernant les possibilités offertes pour définir l'accès des utilisateurs aux établissements, les points suivants doivent être soulignés :

Un utilisateur peut accéder à plusieurs établissements.

Un utilisateur peut avoir accès à différents établissements avec des profils différents. Par exemple, accès avec mise à jour sur un établissement et accès en consultation uniquement sur un autre établissement.

Un utilisateur peut avoir accès à différents modules avec un même profil.

La limitation sur les nomenclatures est définie pour chaque établissement auquel peut accéder l'utilisateur.

22

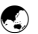

Définition de l'accès aux établissements pour les utilisateurs du module Régies

L'accès à un établissement pour un utilisateur est défini par les 4 éléments suivants :

|                                          | S                                               |                                                           |
|------------------------------------------|-------------------------------------------------|-----------------------------------------------------------|
| N° de<br>l'établissement<br>et nom de la | Profil<br>d'utilisation                         | Restrictions sur<br>les régies et/ou<br>les nomenclatures |
|                                          | N° de<br>établissement<br>et nom de la<br>Régie | N° de<br>établissement<br>et nom de la<br>Régie           |

Outre le choix d'un profil d'utilisation qui restreint, éventuellement, l'accès de l'utilisateur à certaines fonctionnalités du module Régies, vous avez également la possibilité de limiter les régies et les nomenclatures auxquelles l'utilisateur peut accéder.

**A savoir** : si un utilisateur doit faire l'objet d'une *restriction sur les nomenclatures*, en plus d'une *restriction sur les régies*, il ne faut pas le rattacher à un profil existant. Il faut créer pour lui un **Profil** spécifique avec définition de cette caractéristique.

A titre d'exemple, le tableau suivant illustre des accès définis pour le module **Régies** :

| Nom de        | N° de           | Profil        | <b>Restrictions sur</b> |
|---------------|-----------------|---------------|-------------------------|
| l'utilisateur | l'établissement | d'utilisation | les régies et/ou les    |
|               |                 |               | nomenclatures           |
| Delamer       | 0000001B        | REGIE_REC     | Limitation sur la       |
| Secrétaire –  | Régie :         |               | régie avec des          |
| Intendance 3  | DELAMER         |               | nomenclatures           |
|               |                 |               | autorisées              |
| Apollinaire   | 0000002C Régie  | RÉGISSEUR     | Aucune restriction      |
| Gestionnaire  | :               |               | sur les                 |
|               | APOLLINAIRE     |               | nomenclatures           |
| Pergolèse     | 0000000A        | VOYAGES       | Limitation sur les      |
| Enseignant    | Régie :         |               | régies autorisées       |
|               | PERGOLÈSE       |               |                         |

Concernant les possibilités offertes pour définir l'accès des utilisateurs aux établissements, les points suivants doivent être soulignés :

⚠

Un utilisateur peut avoir accès à différents établissements avec des profils différents. Par exemple, accès avec mise à jour sur un établissement et accès en consultation uniquement sur un autre établissement.

Un utilisateur peut avoir accès à différents modules avec un même profil.

La limitation sur les nomenclatures est définie pour chaque établissement auquel peut accéder l'utilisateur.

Pour le module Régies, un utilisateur accède uniquement à la Régie pour laquelle il est habilité, si une *restriction de régie* est définie.

Lors de la création, faire attention à l'orthographe et à la casse
 - d'une part, de l'identité de la régie dans GFC – Administration
 - et d'autre part, lors de la saisie de l'habilitation dans le module
 Comptabilité Générale de l'agence comptable.

Après la préparation des accès aux modules, la saisie des paramètres de l'application, les utilisateurs d'un module peuvent commencer à l'utiliser.

Deérations courantes pouvant être réalisés à partir du module Administration de GFC

Outre la préparation des accès aux modules Comptabilité budgétaire, Comptabilité générale et Régies qui s'effectue après l'installation et l'initialisation de la base (outil de gestion des bases GFC), le module Administration de GFC permet, en cours d'année, d'effectuer différentes opérations :

*Libération du réseau :* cette opération doit être effectuée lorsque l'accès aux modules de GFC est bloqué.

*Remise à zéro du mot de passe d'un utilisateur* : cette opération est nécessaire lorsqu'un utilisateur a oublié son mot de passe.

La gestion des sauvegardes et restaurations, l'initialisation et la suppression de la base se font avec l'outil de gestion des bases GFC (BD\_GFC) et non pas avec le module d'Administration.

Opérations exceptionnelles pouvant être réalisées à partir du module Administration de GFC

Si une mise à jour de l'application nécessite une opération sur les données de la base d'un des modules de GFC, une option est ajoutée au menu **Utilitaires** :

*Maj Base* ... : cette opération est nécessaire avant tout travail sur l'un des modules. Une fois l'action réalisée, la ligne passe en grisé.

Si un établissement est fermé définitivement en cours d'année civile (exemple au 31 août), un compte financier doit être produit après cette fermeture sans attendre le basculement comptable. L'option du menu **Utilitaires** :

*Compte financier en cours d'exercice :* permet la mise en place de cette opération.

Opérations de fin d'exercice pouvant être réalisés à partir du module Administration de GFC

Deux types d'opération sont à effectuer à partir du module **Administration** de GFC : le basculement de la comptabilité et les actions liées à la gestion du Compte Financier selon le type d'implantation des modules de comptabilité. Ils sont présentés sous forme de tableau.

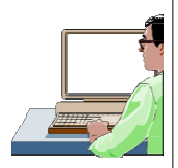

### Le basculement de la comptabilité.

La procédure de changement d'exercice doit être effectuée en début du nouvel exercice et permet ainsi l'accès au travail de l'exercice antérieur et du nouvel exercice. Le basculement se fait globalement pour la totalité des établissements installés en **Comptabilité budgétaire** et / ou **Comptabilité générale,** et /ou **Régies.** 

Le basculement se lance toujours depuis GFC, Administration de l'*exercice en cours*, menu **Administration – Basculement de la comptabilité**, après installation de la nouvelle version de GFC diffusée à cet effet. Avec la version MySQL de GFC, le basculement de la comptabilité ne peut se faire qu'après *l'étape d'initialisation de la base, réalisée avec l'outil de gestion des bases GFC*.

### Le Compte financier.

La récupération d'une comptabilité budgétaire.

Cet utilitaire permet aux utilisateurs de la **Comptabilité Générale**, et, par suite du **Compte Financier**, de récupérer et d'intégrer les informations nécessaires à l'élaboration du **Compte Financier**. Ce cas se produit si la comptabilité budgétaire d'un établissement n'est pas installée au même endroit que la comptabilité générale.

Il est accessible depuis GFC – Administration de l'*exercice antérieur*. Il se lance depuis le menu **Utilitaires**.

| La suppression d'un compte financier.                       |
|-------------------------------------------------------------|
| Cet utilitaire permet aux utilisateurs la suppression d'un  |
| compte financier. Attention, cette opération peut avoir des |

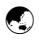

| implications sur certains documents du Compte Financier en  |
|-------------------------------------------------------------|
| fonction du degré d'avancement des opérations dans ce       |
| module : solde des classes 6 et 7 déjà effectué.            |
| Il est accessible depuis GFC – Administration de l'exercice |
| antérieur. Il se lance depuis le menu Utilitaires.          |

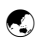

### Guide d'utilisation

Cette partie est destinée à vous guider lors de la réalisation des opérations que vous pouvez mettre en œuvre avec le module Administration de GFC :

- 1. Démarrer le module Administration de GFC.
- 2. Préparer les accès au module Comptabilité budgétaire.
- 3. Préparer les accès au module Comptabilité générale.
- 4. Préparer les accès au module Régies.
- 5. Effectuer les opérations en cours d'exercice.
- 6. Effectuer les opérations de fin d'exercice.

▲ En complément de ce manuel, l'assistance à l'utilisation du module Administration de GFC est assurée par l'aide en ligne. Les modalités d'utilisation de l'aide en ligne sont décrites en détail dans le chapitre 1 de ce guide d'utilisation, Démarrer le module Administration de GFC. 30

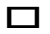

### 1. Démarrer le module Administration de GFC

Le module Administration de GFC étant installé sur le micro-ordinateur lors de l'installation du module Comptabilité budgétaire et / ou du module Comptabilité générale, vous devez, au préalable, avoir installé ce ou ces modules en vous référant à la notice de l'outil d'installation.

Ce chapitre présente :

- **Comment accéder au module Administration de GFC.**
- Comment saisir le mot de passe.
- La fenêtre principale du module Administration.
- Comment utiliser l'aide en ligne du module Administration de GFC.

Accéder au module Administration de GFC

Le module Administration de GFC peut être appelé depuis le **lanceur** de l'application GFC.

Lors de l'installation, l'icône d'un raccourci permettant l'accès au lanceur de GFC a été installé sur le bureau de votre micro-ordinateur.

Le lanceur de GFC peut également être démarré à partir du menu **Démarrer**.

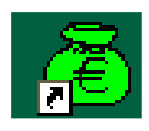

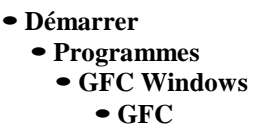

▲ Dans ce guide, les actions à effectuer sont signalées par le symbole , les résultats de l'action par le symbole .

32

Si ce n'est déjà fait : Mettre sous tension votre ordinateur

▲ Dans certains contextes, la sélection d'un élément s'opère au moyen d'un double clic. Vous devez alors cliquer 2 fois consécutivement sur l'élément.

Sur le bureau de votre micro-ordinateur :

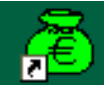

Cliquer 2 fois sur l'icône du raccourci

La fenêtre Gestion Financière et Comptable s'affiche :

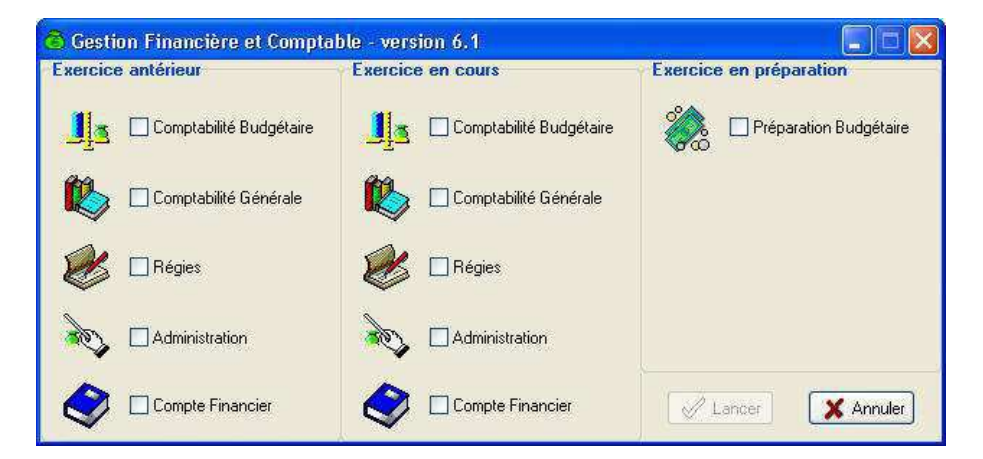

Cliquer sur **Administration de l'Exercice en cours** Cliquer ensuite sur le bouton **Lancer** 

### Saisir le mot de passe

La fenêtre **Connexion à ''Administration GFC''** permet la saisie du mot de passe de l'administrateur de GFC :

| Connex                    | ion à "Administration GFC" 🛛 🛛 🔀                                    |  |  |  |
|---------------------------|---------------------------------------------------------------------|--|--|--|
| 2                         | Information utilisateur       Nom:     GFCADMIN       Mot de passe: |  |  |  |
| 🖉 OK 🛛 🗶 Annuler 🛛 🤶 Aide |                                                                     |  |  |  |

Vous allez, à partir de cet écran, apprendre à lire les informations disponibles et lancer le module GFC Administration

- ② Afficher la fenêtre d'aide
- **()** Déplacer la fenêtre Connexion
- ② Saisir le mot de passe.
- ② Afficher la fenêtre d'aide

Pour chaque fenêtre du module, vous pouvez afficher une fenêtre d'aide afin d'être guidé lors des opérations à réaliser dans le contexte.

Cliquer sur le bouton

La fenêtre d'aide s'affiche.

L'organisation de l'aide en ligne est présentée dans le mode d'emploi de ce manuel.

② Déplacer une fenêtre du module Administration

Afin de faciliter la consultation conjointe de l'aide et de la fenêtre de GFC, vous pouvez être amené à déplacer la fenêtre de GFC affichée, par exemple, en haut et à gauche de l'écran. Pour cela :

Cliquer sur la fenêtre de GFC affichée, Connexion à "Administration GFC"

La fenêtre redevient active. Son titre s'affiche sur fond bleu. Cliquer sur le titre de la fenêtre de GFC **Connexion à ''Administration GFC''**,

Maintenir le bouton de la souris enfoncé puis déplacer la souris

33

② Saisir le mot de passe

Pour être guidé dans les opérations à réaliser sur cette fenêtre : Prendre connaissance des informations fournies dans la fenêtre d'aide Saisir le mot de passe par défaut, **gfc**, en minuscules.

▲ Lorsque le relief d'un bouton de commande est accentué, comme c'est le cas pour le bouton **OK** de cette fenêtre après saisie du mot de passe, vous pouvez valider immédiatement la saisie du mot de passe en tapant sur la touche **t** (touche **Entrée**) pour accéder à la fenêtre suivante.

Pour valider la saisie :

Taper sur la touche t

La fenêtre principale du module Administration de GFC s'affiche.

▲ Le *mot de passe de l'administrateur* de G.F.C., GFCADMIN, peut être changé – voir ci-après (§ 5.3) pour procéder à cette opération. Mais attention à ne pas oublier ce nouveau mot de passe de l'administrateur.

La section suivante présente la fenêtre principale du module Administration de GFC et les opérations que vous pouvez y effectuer.

### Présentation de la fenêtre principale

La fenêtre principale comporte 6 zones selon le schéma suivant :

🛍 Titre de la fenêtre

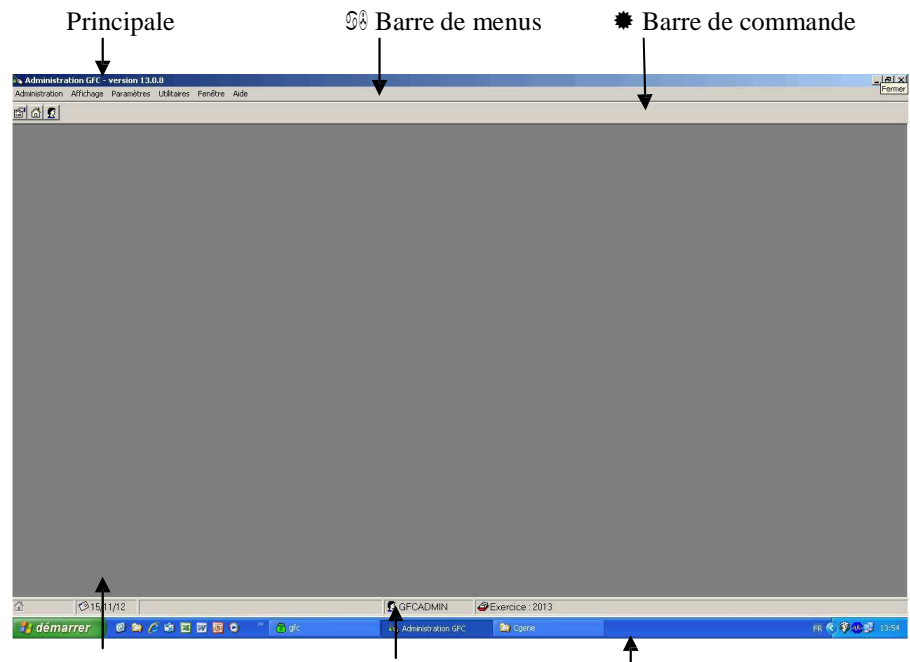

- ♣ Zone d'affichage des fenêtres Barre d'état Barre des tâches Windows
- Titre de la fenêtre principale

| Nom du module de G.F.C. N° de version | Commandes de la |  |  |
|---------------------------------------|-----------------|--|--|
| ★ ★                                   | fenêtre 🛛 🕇 🔶 🔶 |  |  |
| Administration GFC - version 12.9     |                 |  |  |
|                                       |                 |  |  |
| 💫 Administration GFC - version 14.1   |                 |  |  |

La commande (Réduire) permet de masquer temporairement la fenêtre principale du module. Pour réafficher la fenêtre, vous devez cliquer sur le bouton Administration GFC dans la barre des tâches de Windows. La commande 🖪 (**Restaurer**) permet de réduire la fenêtre principale. La commande 🔀 (**Fermer**) permet de quitter le module Administration de GFC. D Barre de menus

Administration Affichage Paramètres Utilitaires Fenêtre Aide

Chaque menu propose une ou plusieurs options permettant d'accéder à des fenêtres du module Administration de GFC ou de réaliser diverses opérations : quitter le module, réorganiser les fenêtres en cascade ou en mosaïque lorsque plusieurs d'entre elles sont ouvertes.

A titre d'exercice, vous allez afficher le menu **A<u>d</u>ministration** en utilisant l'une des 2 méthodes suivantes :

Cliquer sur le nom du menu, par exemple Administration

#### ou

Taper sur la touche puis sur la lettre soulignée du nom du menu, par exemple :  $\underline{\mathbf{d}}$  pour A<u>d</u>ministration.

Le menu s'affiche.

Lorsqu'une option est inaccessible dans le contexte, elle s'affiche en grisé.

⚠

Pour effacer le menu : Cliquer en dehors du menu

ou

Taper sur la touche tt

L'option A propos... du menu Aide permet de consulter le numéro de la version du module que vous utilisez ainsi que sa date de diffusion. Ces informations devront être communiquées à votre CRIA si vous êtes amené à produire des rapports d'anomalies.
• Barre de commandes

La barre de commandes reprend certaines options des menus et permet un accès

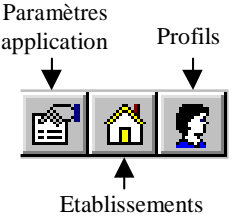

*direct à certaines fenêtres :* 

Pour sélectionner une commande, vous devez cliquer sur son icône. Par exemple, pour afficher la fenêtre des paramètres de GFC : Cliquer sur l'icône

La fenêtre Paramètres GFC s'affiche.

- Zone d'affichage des fenêtres
  - Cette zone affiche la ou les fenêtre(s) ouverte(s) du module Administration de GFC.
  - ▲ L'ouverture simultanée de plusieurs fenêtres n'est pas toujours possible. Par exemple, lorsque vous ouvrez la fenêtre **Paramètres GFC**, aucune autre fenêtre du module Administration de GFC ne peut l'être tant que celle-ci est ouverte.

Pour l'instant, vous n'allez pas réaliser d'opération sur la fenêtre **Paramètres GFC**, vous allez donc la fermer.

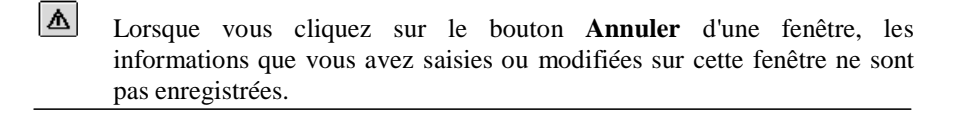

| Cliquer sur le bouton |
|-----------------------|
|-----------------------|

🗙 Annuler

La fenêtre Paramètres GFC se ferme.

## 🗋 🛛 Barre d'état

▲

La barre d'état située en bas de la fenêtre principale fournit les indications suivantes :

|   | Date du jour | Nom de l'utilisateur | Exercice        |  |
|---|--------------|----------------------|-----------------|--|
| â | Ø15/11/12    | 🖉 GFCADMIN           | Exercice : 2013 |  |
|   | 4            | l I                  | I.              |  |

Lorsque vous désignez un bouton de la barre de commandes, son libellé s'affiche dans la barre d'état.

Barre des tâches de Windows

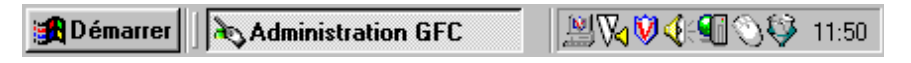

Lors de l'utilisation du module Administration de GFC, vous pouvez être amené à utiliser les commandes suivantes :

## 🛃 Démarrer

Cette commande vous permet, si nécessaire, de démarrer un autre logiciel, par exemple : un logiciel Bureautique (Word, Excel...).

Administration GFC Lorsque vous masquez temporairement une fenêtre, par exemple, la fenêtre principale du module ou la fenêtre d'aide, vous devez cliquer sur le bouton de la fenêtre pour la réafficher.

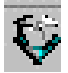

Cette commande **Log** permet d'afficher (double clic) la liste des événements qui se sont déroulés avec GFC depuis le début de la session de travail (fenêtre **Log**). Elle contient des messages. En cas de problème avec GFC, votre CRIA peut vous demander d'imprimer cette liste et de la lui communiquer.

▲ Lorsqu'un dysfonctionnement s'est produit avec GFC, un **point rouge** s'affiche sur l'icône de cette commande.

Utiliser le clavier

Le clavier par des combinaisons de touches permet un accès direct à certains écrans du module **G.F.C. - Administration**.

| Combinaisons de touches | Fenêtres                   |
|-------------------------|----------------------------|
| Ctrl+E                  | Gestion des établissements |
| Ctrl+U                  | Utilisateurs et Profils    |
| Ctrl+M                  | Paramètres GFC             |

Il faut maintenir la touche **Ctrl** enfoncée et taper sur la touche de la lettre indiquée.

D Utiliser l'aide en ligne du module Administration de GFC

A partir de la fenêtre principale, vous allez voir comment :

- ⑦ Afficher la fenêtre d'aide de la fenêtre principale
- ② Afficher une procédure
- O Afficher la définition d'un terme ou d'une expression
- ⑦ Accéder au sommaire de l'aide en ligne
- ⑦ Consulter le lexique
- ⑦ Accéder aux autres fenêtres d'aide contextuelle
- ⑦ Accéder aux procédures
- ⑦ Accéder à une fenêtre d'aide à partir de l'index
- ⑦ Accéder à une fenêtre d'aide à partir du volet Rechercher
- ⑦ Afficher la fenêtre d'aide précédente.
- ② Afficher la fenêtre d'aide de la fenêtre principale

La fenêtre d'aide contextuelle peut être affichée de 2 façons différentes :

En tapant sur la touche  $\diamondsuit$ 

En cliquant sur le bouton 27 Aide

Lorsque la fenêtre ne comporte pas le bouton <u>?</u> <u>Aide</u>, l'affichage de la fenêtre d'aide s'effectue au moyen de la touche

A titre d'illustration :

Taper sur la touche �

La fenêtre d'aide s'affiche.

Lorsque le contenu d'une fenêtre d'aide n'est pas totalement affiché, les boutons placés en haut de la fenêtre d'aide permettent un accès direct à l'une de ses sections :

| Section | Contenu                                                                          |
|---------|----------------------------------------------------------------------------------|
|         | Indique ce que permet de faire la fenêtre                                        |
|         | Signale les opérations à réaliser au préalable                                   |
|         | Décrit les différents éléments de la fenêtre (rubriques, boutons de commandes)   |
|         | Présente les points importants à connaître pour utiliser efficacement la fenêtre |
| -       | Indique ce que vous devez ou ce que vous pouvez faire après.                     |

Par exemple :

Cliquer sur le bouton 🛕

La section **Points importants** s'affiche en haut de la fenêtre d'aide.

A titre d'exercice :

Utiliser les différents boutons de la fenêtre d'aide pour prendre connaissance des informations qui y sont fournies.

⑦ Afficher une procédure

Lorsqu'une fenêtre d'aide contextuelle signale une opération susceptible d'être réalisée, la procédure à suivre pour réaliser cette opération peut être affichée dans une fenêtre d'aide spécifique.

L'accès à une procédure est signalé par le symbole 🔊 suivi de son nom <u>de</u> couleur verte et souligné en trait plein.

A titre d'exemple :

Cliquer sur le bouton

La section **Que faire après ?** s'affiche en haut de la fenêtre. Cliquer sur 🔊 <u>créer un établissement</u>.

La fenêtre des procédures s'affiche en bas à gauche.

La fenêtre des procédures vous permet d'être guidé lors des opérations que vous réalisez avec le module Administration de GFC.

Pour fermer la fenêtre **Procédures** : Cliquer sur sa case de fermeture 🗵

② Afficher la définition d'un terme ou d'une expression

Dans les fenêtres d'aide, une définition peut être affichée pour les mots ou expressions de couleur verte et soulignés en pointillés.

A titre d'exemple :

Cliquer, dans la fenêtre d'aide, sur le bouton Cliquer sur l'expression <u>barre de commandes</u> Sa définition s'affiche.

Pour masquer la définition : Cliquer n'importe où La définition s'efface.

② Accéder au sommaire de l'aide en ligne

Indépendamment des fenêtres d'aide affichées à partir des fenêtres de travail, vous pouvez, à tout moment, accéder au **sommaire** de l'aide en ligne. Cet accès peut s'effectuer :

Au moyen du bouton **Rubriques d'aide** de la fenêtre d'aide A partir de l'option **Rubriques d'aide** du menu **Aide**.

A titre d'exemple, dans la fenêtre d'aide : Cliquer sur le bouton **Rubriques d'aide** 

La fenêtre **Rubriques d'aide : Assistance à l'utilisation de GFC Admin** s'affiche.

Cette fenêtre comporte 3 volets : Sommaire de l'aide Index Rechercher.

#### Le volet Sommaire de l'aide permet d'accéder :

Au lexique Aux fenêtres d'aide contextuelle Aux procédures.

⑦ Consulter le lexique

Dans le volet **Sommaire** de l'aide : Cliquer 2 fois sur **Lexique** 

La fenêtre Lexique s'affiche.

Cette fenêtre présente la liste des termes ou expressions pour lesquels une définition est fournie.

A titre d'exercice, vous allez consulter la définition du terme **UAI** : Déplacer, si nécessaire, l'ascenseur vers le bas de la fenêtre Cliquer sur le terme **UAI** 

La définition du terme s'affiche.

Pour masquer la définition : Cliquer n'importe où

La définition s'efface.

Pour fermer la fenêtre **Lexique** : Cliquer sur sa case de fermeture 🗵

42

#### ⑦ Accéder aux autres fenêtres d'aide contextuelle

Pour réafficher le sommaire de l'aide, dans la fenêtre d'aide : Sélectionner, dans le menu **Aide**, l'option **Rubriques d'aide** 

La fenêtre **Rubriques d'aide : Assistance à l'utilisation de GFC Admin** s'affiche.

La rubrique **Fenêtres d'aide contextuelle** permet d'accéder directement à une fenêtre d'aide contextuelle.

Cliquer 2 fois sur Fenêtres d'aide contextuelle

La liste des fenêtres d'aide s'affiche.

Pour accéder à une fenêtre d'aide, vous devez cliquer 2 fois sur son nom, par exemple :

Cliquer 2 fois sur Ajout d'un profil

La fenêtre d'aide pour l'ajout d'un profil d'utilisation s'affiche.

Vous allez maintenant revenir au sommaire de l'aide :

Cliquer sur le bouton Rubriques d'aide

La fenêtre **Rubriques d'aide : Assistance à l'utilisation de GFC Admin** s'affiche.

Pour fermer la section Fenêtres d'aide contextuelle : Cliquer 2 fois sur Fenêtres d'aide contextuelle

② Accéder aux procédures

La troisième section du sommaire de l'aide, **Procédures** permet d'accéder directement à une procédure du module Administration de GFC. Cliquer 2 fois sur **Procédures** 

Le plan des procédures s'affiche.

Lorsque vous souhaitez être guidé pour la réalisation d'une opération, vous devez vous référer à la section correspondante et repérer l'opération à réaliser. A titre d'exemple, pour savoir comment remettre à zéro le mot de passe d'un utilisateur :

Cliquer 2 fois sur Gérer les mots de passe Cliquer 2 fois sur Remettre à zéro le mot de passe d'un utilisateur La procédure à suivre s'affiche.

Pour fermer la fenêtre Procédures :

Cliquer sur sa case de fermeture 🗵

44

Vous allez maintenant revenir au **Sommaire** de l'aide : Cliquer sur le bouton **Rubriques d'aide** La fenêtre **Assistance à l'utilisation de GFC Admin** s'affiche.

Pour fermer la section **Gérer les mots de passe** : Cliquer 2 fois sur Gérer les mots de passe

② Accéder à une fenêtre d'aide à partir de l'index

Le système d'aide vous permet d'accéder à une fenêtre d'aide à partir d'une entrée d'index. Vous pouvez ainsi accéder directement à une fenêtre d'aide à partir d'un mot ou d'une expression.

Dans la fenêtre **Rubriques d'aide : Assistance à l'utilisation de GFC Admin** :

Cliquer sur l'onglet Index

La liste des entrées d'index s'affiche.

La première rubrique de ce volet permet de saisir le terme ou l'expression recherchée.

A titre d'exemple :

Taper ad

L'entrée d'index **Administrateur** est sélectionnée dans la liste des entrées d'index.

Cliquer 2 fois sur Administrateur

La liste des rubriques trouvées s'affiche.

Cliquer 2 fois sur Administrateur

La fenêtre d'aide correspondant à cette entrée d'index s'affiche.

La fenêtre **Rubriques d'aide : Assistance à l'utilisation de GFC Admin** s'affiche.

② Accéder à une fenêtre d'aide à partir du volet Rechercher

Le troisième volet de la fenêtre **Rubriques d'aide : Assistance à l'utilisation de GFC Admin** vous permet d'accéder à une fenêtre d'aide à partir d'un mot ou d'une expression utilisé dans l'aide. Pour cela, le système d'aide doit, la première fois, procéder à l'inventaire de l'ensemble des mots et expressions de l'aide en ligne.

Cliquer sur l'onglet Rechercher

L'assistant création de recherche s'affiche. Cliquer sur **Suivant** Cliquer sur **Terminer** 

L'inventaire des mots et expressions s'opère.

Lorsque l'inventaire est terminé :

Le volet Rechercher s'affiche.

A titre d'exemple, vous allez rechercher une fenêtre d'aide où le terme **Profil** est utilisé :

Dans la zone 2, cliquer sur le terme Profil

Les contextes où ce terme est utilisé s'affichent dans la zone 3.

Cliquer 2 fois sur Gestion des profils

Une fenêtre d'aide qui mentionne le terme Profil s'affiche.

② Afficher la fenêtre d'aide précédente

Lorsque vous avez affiché successivement plusieurs fenêtres d'aide, le bouton **Précédent** de la fenêtre d'aide permet de revenir sur les fenêtres précédentes.

A titre d'illustration : Cliquer plusieurs fois sur le bouton **Précédent** 

Pour fermer la fenêtre d'aide : Cliquer sur sa case de fermeture 🗵 ▲ Rappel : le contenu de l'ensemble des fenêtres d'aide est fourni dans le fichier GFCAdmin.PDF. Ce fichier peut être imprimé au moyen du logiciel Adobe Acrobat. Il est accessible depuis le menu Aide - Documentation PDF - Aide en ligne. Si vous préférez être guidé à partir d'un document papier plutôt qu'à partir de l'aide en ligne, nous vous conseillons d'imprimer ce fichier.

Vous venez de voir comment est organisée la fenêtre principale et les opérations que vous pouvez y réaliser. Vous pouvez maintenant commencer à préparer les accès au module Comptabilité budgétaire et / ou au module Comptabilité générale et / ou Régies. 2. Préparer les accès au module Comptabilité budgétaire

Un résumé des principales étapes de la préparation des accès au module Comptabilité budgétaire est fourni dans le chapitre **Présentation générale.** 

Cette section présente comment :

- 2.1. Renseigner les paramètres généraux de GFC
- 2.2. Créer le ou les établissement(s) à gérer
- 2.3. Créer le ou les profil(s) d'utilisation
- 2.4. Créer le ou les utilisateur(s) du module Comptabilité budgétaire
- 2.5. Définir l'accès aux établissements pour les utilisateurs
- 2.6. Définir les restrictions utilisateur
- 2.7. Impression de la liste des utilisateurs
- 2.8. Renseigner les paramètres généraux de GFC

### Conseils :

Un travail préparatoire s'impose avant toute mise en place des accès aux modules de GFC : Comptabilité budgétaire, Comptabilité générale, Régies.

**1.** Il est nécessaire de définir, sous la forme d'un tableau par exemple, les attributions et tâches effectuées par les personnels du service d'intendance : qui fait quoi ?, sur quel poste ?, quel module de GFC ?, quelles fonctionnalités de l'application sont utilisées ?, etc.

| Nom<br>prénom/<br>Fonction | Attributions/<br>Tâches | Modules<br>de GFC | Fonctionnalités<br>de GFC | Commentaires |
|----------------------------|-------------------------|-------------------|---------------------------|--------------|
|                            |                         |                   |                           |              |
|                            |                         |                   |                           |              |
|                            |                         |                   |                           |              |
|                            |                         |                   |                           |              |
|                            |                         |                   |                           |              |
|                            |                         |                   |                           |              |

**2.** Ce travail doit permettre de renseigner le tableau suivant où seront regroupées les informations à partir de l'identification des Profils, en spécifiant dans une colonne *Définition du Profil* les informations liées à la création de nouveaux profils.

**Rappel :** les profils ORDONNATEUR, AGENT COMPTABLE, RÉGISSEUR sont proposés par défaut et ne supportent ni suppression ni modification.

| *             |               |               |                 |              |
|---------------|---------------|---------------|-----------------|--------------|
| Nom du        | Définition du | Nom de        | N° de           | Restrictions |
| Profil        | profil        | l'utilisateur | l'établissement | utilisateur  |
| d'utilisation |               |               |                 |              |
|               |               |               |                 |              |
|               |               |               |                 |              |
|               |               |               |                 |              |
|               |               |               |                 |              |

▲

### 2.1. Renseigner les paramètres généraux de GFC

Sélectionner, dans le menu Paramètres, l'option Application

| Paramètres GFC X |                                            |             |      |          |      |      |  |
|------------------|--------------------------------------------|-------------|------|----------|------|------|--|
| Général          | Agence Comp                                | table   Opt | ions |          |      |      |  |
| Implanta         | ition géographic                           | que         |      |          |      |      |  |
| Métr             | opole                                      | C DOM       |      | 0 T      | ОМ   |      |  |
| Nombre           | de décimales                               | 2 🔶         |      |          |      |      |  |
|                  | Utilisation des Nomenclatures de référence |             |      |          |      |      |  |
|                  | Année de l'exercice                        |             |      |          |      |      |  |
|                  |                                            |             |      |          |      |      |  |
|                  |                                            |             |      |          |      |      |  |
|                  |                                            |             | Ж    | 🗙 Annule | er 📑 | Aide |  |

Les informations de l'onglet Général doivent être saisies en premier lieu.

Valider la saisie en cliquant sur le bouton OK

Dans le cas d'une implantation sur le **même poste** des **Comptabilités budgétaire et générale**, vous devez renseigner les informations de l'onglet **Agence Comptable**. Mais au préalable, vous devez avoir créé l'établissement avant de revenir sur cet onglet (Cf. ci-après § 2.2 et § 2.8)

Afficher et consulter la fenêtre d'aide 🗉

Les **Paramètres** de GFC s'appliquent à tous les établissements installés. Dans le cas où des établissements doivent être installés avec des paramètres différents, par exemple un établissement avec les nomenclatures de référence et un autre sans les nomenclatures de référence, vous devez installer ces établissements sur différents postes.

Préciser les paramètres de GFC suivants : implantation géographique, utilisation ou non des nomenclatures de référence, année d'exercice Cliquer sur **OK**  2.2. Créer le ou les établissement(s) à gérer

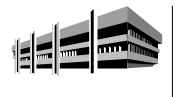

Pour chaque établissement, outre son numéro et son nom, vous devez préciser si la **Comptabilité générale** de l'établissement est installée sur le **même** poste.

Pour afficher la fenêtre de gestion des établissements : Sélectionner, dans le menu **Administration**, l'option **Établissements...** Afficher et consulter la fenêtre d'aide

Pour créer un établissement : Sélectionner, dans le menu **Établissements**, l'option **Ajouter...** Afficher et consulter la fenêtre d'aide Saisir les caractéristiques de l'établissement : - Numéro (UAI)

- Numero (UAI
- Patronyme.

| atronyme  |                 |            |      |      |  |
|-----------|-----------------|------------|------|------|--|
| Modules u | itilisés par l' | établissen | hent |      |  |
| ☐ Com     | ptabilité Bu    | dgétaire   |      |      |  |
| ☐ Com     | ptabilité Gé    | nérale     |      |      |  |
| ┌ Régi    | es              |            |      |      |  |
| F         | Nom des         | régisseur  | \$   |      |  |
| 1         |                 |            |      | ti i |  |
|           |                 |            |      |      |  |
|           |                 |            |      |      |  |

## Cocher Comptabilité Budgétaire

Si un autre module doit aussi figurer sur le même poste, vous reporter aux informations développées dans ce manuel pour chacun des modules présents.

Cliquer sur **OK** 

2.3. Créer le ou les profil(s) d'utilisation

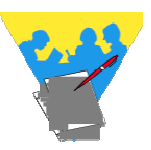

Un profil d'utilisation définit :

Les fonctionnalités accessibles du module Comptabilité budgétaire Le type d'accès autorisé : consultation ou mise à jour L'autorisation d'effectuer ou non des opérations particulières : dépassement de crédits.

Le profil **Ordonnateur** est fourni avec l'application et ne peut être ni modifié, ni supprimé. Ce profil autorise toutes les opérations sur la Comptabilité budgétaire.

Selon les besoins, vous pouvez créer autant de profils d'utilisation que nécessaire, par exemple : Intendant, Magasinier, Stagiaire...

Pour afficher la fenêtre de gestion des profils :

Sélectionner, dans le menu Administration, l'option Utilisateurs et Profils... Afficher et consulter la fenêtre d'aide

Pour créer un nouveau profil :

Cliquer avec le bouton <u>droit</u> de la souris sur le profil affiché par défaut AGENT COMPTABLE – ORDONNATEUR ou RÉGISSEUR.

Un menu contextuel s'affiche.

Sélectionner l'option Créer un nouveau profil...

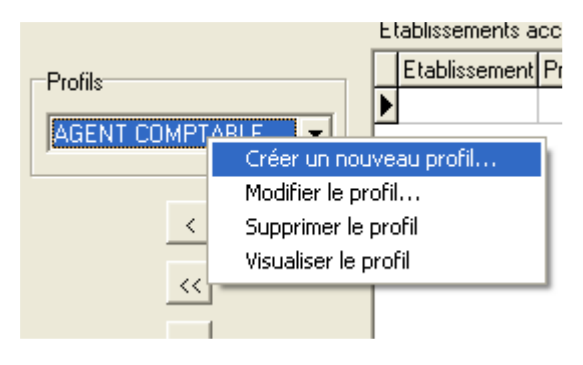

Afficher et consulter la fenêtre d'aide Définir les caractéristiques du profil

### Cliquer sur OK

#### Exemple :

₫

## Création du profil DÉPENSES

Cliquer avec le bouton <u>droit</u> de la souris sur le profil affiché par défaut AGENT COMPTABLE ou ORDONNATEUR

Un menu contextuel s'affiche.

Sélectionner l'option Créer un nouveau profil

#### La fenêtre Ajout d'un profil d'accès à GFC apparaît :

| Ajout d'un profil d'accès à GFC                                                                                                    |                              |                              | x                       |
|----------------------------------------------------------------------------------------------------|------------------------------|------------------------------|-------------------------|
| Profil                                                                                                    | Droit                        | aux opérations particulières |                         |
| Lignes disponibles                                                                                                    |                              | Lignes autorisées            |                         |
| Filter par calégorie<br>Toutes                                                                                                    |                              | Ligne de menu                | Type d'accès            |
| Approvisionnements : articles<br>Approvisionnements : articles<br>Approvisionnements : pasalets<br>Approvisionnements : pasalets<br>Budger : Calcul details du SRH<br>Budger : Calcul details du SRH<br>Budger : Evolution des recettes du SRH<br>Budger : Article du budget<br>Budger : Natic du budget<br>Budger : Natic du budget<br>Budger : Nation de Préparation Budgétaile<br>Budger : Variation de Préparation Budgétaile<br>Budger : Variation de Créfit Nounture<br>Budger : virualisation<br>Budger : virualisation<br>Budger : virualisation<br>Clement : a pasalet : virualisation<br>Commande Publique : Doutents<br>Commande Publique : Solution<br>Cumul des opfietorne par compte dépenses | Type d'accès<br>Consultation |                              |                         |
| Comptabilité budgétaire Comptabilité générale (Compte F                                                                                                    | inancier/Régie/              |                              |                         |
|                                                                                                    |                              |                              | DK 🛛 🗶 Annuler 🥊 🥐 Aide |

Vérifier que l'onglet **Comptabilité budgétaire** est sélectionné. Il doit être en grisé.

Identifier le profil dans la zone **Profil** en haut à gauche : exemple **DÉPENSES** 

### Cocher Droit aux opérations particulières

L'utilisateur attaché sera autorisé à faire des dépassements de crédits. Dans le cas contraire *laisser à blanc*.

Au centre de l'écran, sélectionner le **type d'accès** - **Mise à jour** Parmi les **Lignes disponibles**, choisir en sélectionnant de la manière suivante : - *pour les informations en continu dans la liste* : maintenir la touche **SHIFT** (#?) appuyée et cliquer avec la souris (bouton gauche), - *pour sauter certaines options dans la liste* : appuyer sur la touche **CTPL** et cliquer avec la souris (bouton gauche).

**CTRL** et cliquer avec la souris (bouton gauche)

#### 

#### Exemple :

Sélectionner toutes les lignes Approvisionnements, la Visualisation du budget, Cumul des opérations par compte de dépenses, toutes les lignes pour les DAO, Engagements (saisie), Fournisseur (gestion), Historique des mandats, Historique des reversements, Liquidations internes, Mandatement, Ordres de reversement, Références, Réimputations, Rejets, Reversements, Situations des dépenses engagées, Transfert des écritures automatiques

Cliquer avec la souris sur le bouton pour transférer les informations sélectionnées

▲ Dès qu'il y a choix à effectuer parmi les Lignes disponibles, bien prendre ce bouton pour passer des Lignes disponibles aux Lignes autorisées.

Si toutes les **lignes disponibles** sont prises, appuyer sur le bouton

| symbolisé pa | ar 拦 |
|--------------|------|
| by moonse pe | *1   |

| ignes disponibles    |                              | ⊂l ignes autorisées |              |
|----------------------|------------------------------|---------------------|--------------|
| Filter par catégorie | Type d'accès<br>Consultation | Ligne de menu       | Type d'accès |

Après vérification, cliquer sur OK pour valider la saisie

Le profil est ainsi créé.

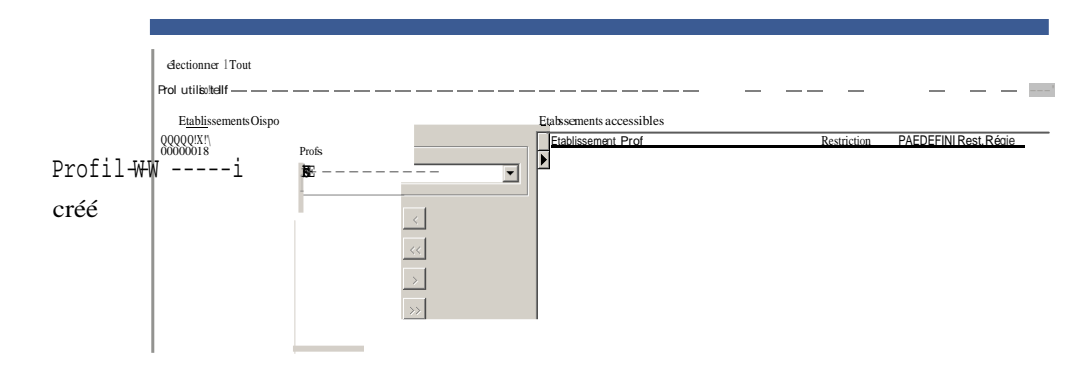

2.4. Créer le ou les utilisateur(s) du module Comptabilité budgétaire

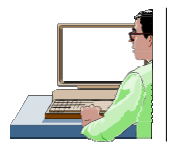

Chaque utilisateur est défini par un nom. A chaque utilisateur est associé un mot de passe qui peut être modifié par l'utilisateur, dans le module Comptabilité budgétaire.

La création des utilisateurs s'effectue à partir de la fenêtre de gestion des profils. Si cette fenêtre n'est pas déjà affichée :

Sélectionner, dans le menu Administration, l'option Utilisateurs et Profils...

Pour créer un utilisateur : Sélectionner, dans le menu **Gestion des profils, l'option Ajouter un utilisateur...** Saisir le nom de l'utilisateur Cliquer sur **OK** 

Le mot de passe d'un nouvel utilisateur est gfc. L'utilisateur peut modifier son mot de passe dans le module Comptabilité budgétaire (Menu Paramètres/ Option Application.../ Volet Utilisateur). Si l'utilisateur oublie son mot de passe, vous pouvez le réinitialiser (cf. chapitre 5.2) et il redeviendra gfc.

Exemple :

Création de l'utilisateur Bach, Secrétaire intendance 1 :

| 🖸 Utilisateurs et Profils |                    |                            |             |                       |  |  |  |
|---------------------------|--------------------|----------------------------|-------------|-----------------------|--|--|--|
| <u>S</u> électionner Tout | <b>•</b>           | ß                          |             |                       |  |  |  |
| Profil utilisateur        |                    |                            |             |                       |  |  |  |
| Etablissements Dispo.     |                    | Etablissements accessibles |             |                       |  |  |  |
| 000000A                   | Profis<br>DEPENSES | Etablissement Profil       | Restriction | PREDEFINI Rest. Régie |  |  |  |

Pour créer l'utilisateur **BACH** et le rattacher au nouveau profil **DÉPENSES**, il faut avoir obligatoirement affiché dans la zone **Profils**, le profil voulu et créé, soit **DÉPENSES** dans notre exemple ci-dessus.

Cliquer sur l'icône de création d'un utilisateur ou sur la touche INSER

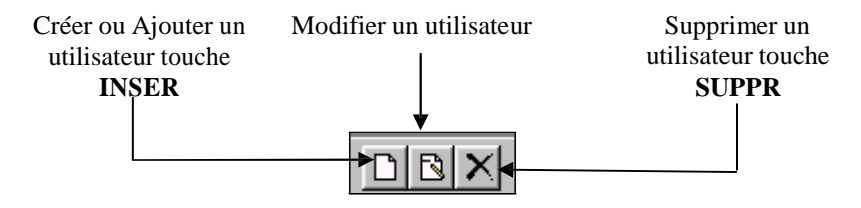

Saisir le nom du nouvel utilisateur BACH

| Création d'un nouve | el utilisateur   | ×              |
|---------------------|------------------|----------------|
| Nom                 |                  |                |
| BACH                |                  |                |
|                     |                  |                |
|                     | 🗸 OK 🕺 🗙 Annuler | ? <u>A</u> ide |

Cliquer sur le bouton OK

L'onglet **BACH** apparaît en bas à gauche de l'écran.

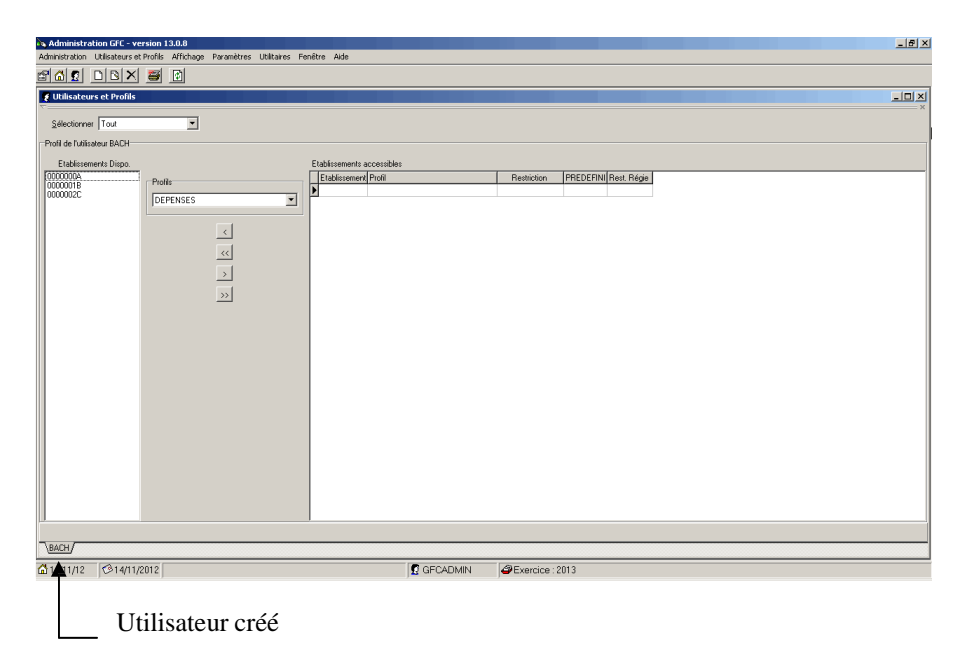

## 2.5. Définir l'accès aux établissements pour les utilisateurs

Une présentation des principes de la définition des accès aux établissements est fournie dans le chapitre **Présentation générale.** 

La définition de l'accès aux établissements pour les utilisateurs s'effectue à partir de la fenêtre de gestion des profils. Si cette fenêtre n'est pas déjà affichée

Sélectionner, dans le menu Administration, l'option Utilisateurs et Profils...

La procédure à suivre pour définir l'accès à un établissement pour un utilisateur du module Comptabilité budgétaire est résumée dans le schéma suivant :

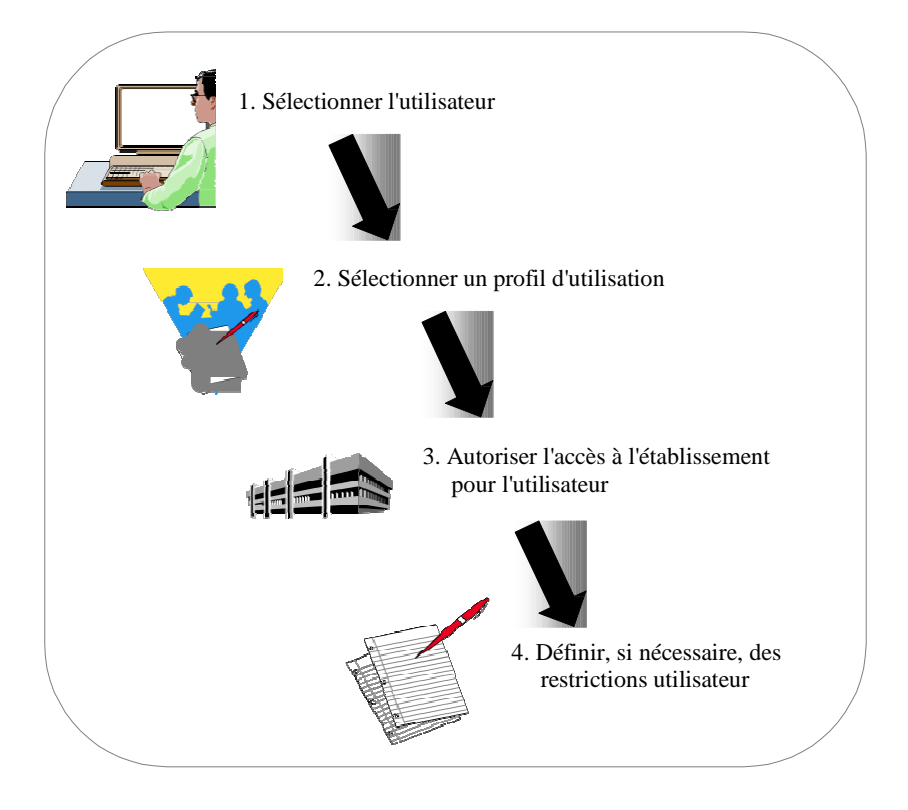

Sélectionner l'utilisateur en cliquant sur l'onglet qui porte son nom en bas de la fenêtre

La liste des établissements non encore accessibles à l'utilisateur est affichée dans la colonne **Établissements Dispo**.

Sélectionner, dans la liste des profils, le profil d'utilisation que vous souhaitez associer à cet utilisateur et pour cet établissement

## Dans la colonne Établissements Dispo :

Cliquer sur l'établissement que vous souhaitez rendre accessible à l'utilisateur

Cliquer sur le bouton

Exemple :

## Accès de l'utilisateur **Bach, Secrétaire intendance 1** à l'établissement 0000000A :

| 🔮 Utilisateurs et Profils |                     |                          |   |
|---------------------------|---------------------|--------------------------|---|
| Selectionner Tout         | •                   |                          |   |
| Profil utilisateur        |                     |                          |   |
| Etablissements Dispo.     |                     | Elabilitationarial Devil |   |
| 0000001B<br>0000002C      | Profile<br>DEPENSES |                          |   |
|                           |                     |                          |   |
|                           | <                   |                          |   |
|                           | <u></u>             |                          |   |
|                           |                     |                          |   |
|                           |                     |                          |   |
|                           |                     |                          |   |
|                           |                     |                          |   |
|                           |                     |                          |   |
|                           |                     |                          |   |
|                           |                     |                          |   |
|                           |                     |                          |   |
|                           |                     |                          |   |
|                           |                     |                          |   |
| J                         |                     |                          |   |
|                           |                     |                          | _ |

Sélectionner le n° UAI dans Établissements dispo

Cliquer sur le bouton

| 💈 Utilisateurs et Profils    |          |                                                        |
|------------------------------|----------|--------------------------------------------------------|
| Sélectionner Tout            | <b>V</b> | ×                                                      |
| Profil de l'utilisateur BACH |          |                                                        |
| Etablissements Disno         |          | Etablicsements accessibles                             |
| 10000001B                    | Profile  | Etablissement Profil Restriction PREDEFINI Rest. Régie |
| 00000020                     | DEPENSES | CO000000A DEPENSES Non Non Non                         |
|                              |          |                                                        |
|                              | <        |                                                        |
|                              | ~~       |                                                        |
|                              | >        |                                                        |
|                              | >>       |                                                        |
|                              | _        |                                                        |
|                              |          |                                                        |
|                              |          |                                                        |
|                              |          |                                                        |
|                              |          |                                                        |
|                              |          |                                                        |
|                              |          |                                                        |
|                              |          |                                                        |
|                              |          |                                                        |
|                              |          |                                                        |
|                              |          |                                                        |
| 1                            |          | 1                                                      |
| \BACH/                       |          |                                                        |

Si vous souhaitez limiter les nomenclatures autorisées, vous devez définir les restrictions utilisateur (cf. Point suivant).

2.6. Définir les restrictions utilisateur

Outre le choix d'un profil d'utilisation qui restreint, éventuellement, l'accès de l'utilisateur à certaines fonctionnalités du module Comptabilité budgétaire, vous avez également la possibilité de limiter certains éléments de nomenclatures (services, domaines, activités) auxquels l'utilisateur pourra accéder.

- La restriction utilisateur s'opère pour **chaque établissement** auquel l'utilisateur pourra accéder.
  - La restriction utilisateur ne peut être effectuée que si la nomenclature de l'établissement est connue, par exemple après la réception du budget.

La définition des restrictions utilisateur s'effectue à partir de la fenêtre de gestion des profils. Si cette fenêtre n'est pas déjà affichée :

Sélectionner, dans le menu Administration, l'option Utilisateurs et Profils...

Sélectionner l'utilisateur en cliquant sur l'onglet qui porte son nom en bas de la fenêtre

Dans le tableau des établissements accessibles : Cliquer, avec le bouton <u>droit</u> de la souris, sur la ligne de l'établissement pour lequel vous souhaitez opérer des restrictions

Si des restrictions ont déjà été définies, vous pouvez, soit les modifier, soit les supprimer.

Sélectionner l'option **Ajouter une restriction ...** Afficher et consulter la fenêtre d'aide Définir les restrictions par catégories d'autorisations possibles (Services, Domaines, Activités) Cliquer sur **OK** 

Exemple :

Restrictions de services pour l'utilisateur Bach, Secrétaire intendance 1 :

Pour opérer une restriction utilisateur :

Sélectionner dans **Établissements accessibles** l'utilisateur correspondant au profil voulu

Cliquer sur le bouton <u>droit</u> de la souris et choisir dans le menu contextuel qui apparaît l'option Ajouter une restriction ...

Pour effectuer une restriction sur les Services :

Cliquer sur l'onglet Services

L'écran suivant s'affiche :

| Ajout d'u                            | ne restriction pour l'utilisateu                                                                                                    | r BACH       |                       | × |
|--------------------------------------|----------------------------------------------------------------------------------------------------|--------------|-----------------------|---|
| Services                             | Domaines Activités                                                                                                    | 1            | k                     |   |
|                                      | Services disponibles                                                                                                    |              | Services autorisés    |   |
| AP<br>VE<br>ALO<br>SBN<br>SRH<br>OPC | Activité pédagogique<br>Vie de l'élève<br>Administration et logistique<br>Bourses nationales<br>Restauration et hébergement<br>Opérations en capital | ><br>>><br>< |                       |   |
|                                      |                                                                                                    |              | 🗸 OK 🗙 Annuler 🦿 Aide |   |

Dans cet exemple, sur l'écran **Ajout d'une restriction pour l'utilisateur BACH**, il est possible de définir les autorisations pour des services. Sélectionner les services concernés dans **Services disponibles** 

Utiliser le bouton pour basculer l'information retenue dans **Services** autorisés

| Services                       | ) Domaines                                                                                                    | ) Activités                            | )                  |         |                                                                                       |        |
|--------------------------------|----------------------------------------------------------------------------------------------------|----------------------------------------|--------------------|---------|---------------------------------------------------------------------------------------|--------|
|                                |                                                                                                    |                                        |                    |         |                                                                                       |        |
|                                | Services disponi                                                                                                    | ibles                                  | _                  |         | Services aulorisés                                                                    |        |
| AP<br>VE<br>SBN<br>SRH<br>OPC  | Activité éda o • t<br>Vre de l'élève<br>Administration et lo<br>Bourses nationales<br>Restauration et héb<br>Opérations en capi                    | ue<br>rstraue<br>s<br>pergement<br>tal | ><br>>><br><       |         |                                                                                       |        |
|                                |                                                                                                    |                                        |                    |         |                                                                                       |        |
|                                |                                                                                                    |                                        |                    |         | ) (Annuler                                                                            | ? ê,ic |
| @fiii,i                        | jj#j@ïl.t.lili                                                                                                    |                                        | 124                |         | )( Annuler 1                                                                          | ? ê,ic |
| <b>D fiii,i</b><br>Prvices (2) | ) Domaines                                                                                                    | ) Activités                            | )                  |         | ) (Annuler                                                                            | ? ê,ic |
| <b>D fiii,i</b><br>Prvices (2) | jj#j@ii.l.A.l.ili<br>) Domaines                                                                                                    | ) Activités<br>es                      | )                  |         | ) ( Annuler !<br>Services aulorisés                                                   | ? ê,id |
| P A<br>BN B<br>BH              | ) Domaines<br>) Domaines<br>iervices disponible<br>crivité pédagogique<br>jourses nationales<br>8: %, :::i: 19:0::rb h.rg<br>Dpérations en capital | Activités<br>es                        | )<br>)<br>>><br><< | E<br>LO | ) ( Annuler  <br>Services aulorisés<br>Vie de l'élève<br>Administration et logistique | ? ê,id |

Cliquer sur le bouton OK

Restriction passe de **Non** à **Oui** dans la fenêtre **Gestion des utilisateurs et profils.** 

Dans cet exemple, sur l'écran **Ajout d'une restriction pour l'utilisateur BACH**, il est possible de définir d'autres autorisations, par exemple pour des domaines. En décochant **Recettes**, vous obtenez un filtre uniquement sur les domaines de **Dépenses** facilitant ainsi la sélection.

Pour effectuer une restriction sur les Domaines,

Cliquer sur l'onglet Domaines

L'écran suivant s'affiche :

| Modification d                                                                                                    | une restriction                                                                                                    | pour l'utilis                              | ateur B      | ACH  |              |              | ×  |
|----------------------------------------------------------------------------------------------------|----------------------------------------------------------------------------------------------------|--------------------------------------------|--------------|------|--------------|--------------|----|
| Services (2)                                                                                                    | Domaines                                                                                                    | Activités                                  |              |      |              |              |    |
| Filtrer par typ                                                                                                    | e                                                                                                    |                                            |              |      |              |              |    |
| <b>▼</b> <u>D</u> épe                                                                                                    | nses 🔽 <u>R</u> e                                                                                                    | cettes                                     |              |      |              |              |    |
| Dom                                                                                                    | aines disponibl                                                                                                    | es                                         |              | D    | omaines auto | risés        |    |
| 1CORR COF<br>1PEDAG PEC<br>1RELAI RELAI<br>AUTRES Autr<br>DDI Dive<br>ENTREP Entr<br>OP-N-1 Opé<br>OP-SPE Opé<br>STMS Sec<br>VECOUR Vari<br>VIAB Viat<br>VSTOCK Vari | RESPONDANCE<br>)AGOGIE<br>,AIS<br>es domaines<br>erces dépenses d'in<br>etien et réparation<br>irations année N-1<br>rations spécifiques<br>tion sanitaire et so<br>ation en cours et p<br>oilisatio<br>ation de stocks | nvestisseme<br>s<br>ciale<br>roduits finis | ><br>>><br>< |      |              |              |    |
|                                                                                                    |                                                                                                    |                                            |              | 🗸 ОК | 🗙 Annuler    | <b>?</b> Aid | de |

Sélectionner les domaines concernés dans Domaines disponibles

Utiliser le bouton pour basculer l'information retenue dans **Domaines** autorisés

Il est possible de définir d'autres autorisations, par exemple pour des **activités**. En décochant **Recettes**, vous obtenez un filtre uniquement sur les activités de **Dépenses** facilitant ainsi la sélection.

Cette restriction s'opère de la même manière que pour les domaines.

#### 2.7. Impression de la liste des utilisateurs

Il est possible de visualiser et d'imprimer la liste des utilisateurs créés avec leur rattachement aux modules et aux établissements.

# Sélectionner dans le menu Gestion des utilisateurs et profils l'option Imprimer

Afficher et consulter la fenêtre d'aide 🛓

2.8. Renseigner les paramètres généraux de GFC

| Paramèt  | res GFC         |              |          |                 | X                     |
|----------|-----------------|--------------|----------|-----------------|-----------------------|
| Général  | Agence Comp     | itable   Opt | ions     |                 |                       |
| Implanta | tion géographic | que          |          |                 |                       |
| Métr     | opole           | C DOM        |          | О ТОМ           |                       |
|          |                 |              |          |                 |                       |
| Nombre   | de décimales    | 2 🗲          |          |                 |                       |
|          | 🔽 Utilisatio    | on des Nom   | enclatur | es de référence |                       |
|          |                 |              | 2014     | <u> </u>        |                       |
|          | Annee de l'i    | exercice     | 10011    |                 |                       |
|          |                 |              |          |                 |                       |
| L        |                 |              |          |                 |                       |
|          |                 |              |          |                 |                       |
|          |                 |              | ОК ]     | 🗙 Annuler       | <u>?</u> <u>A</u> ide |

Uniquement, dans le cas d'une implantation de la **Comptabilité Générale** sur le **même poste**, ne pas oublier de spécifier dans les **Paramètres de GFC**, les informations concernant **l'Agence Comptable**.

Sélectionner, dans le menu **Paramètres**, l'option **Application** Saisir les informations de l'onglet **Agence Comptable** (numéro **UAI** et Patronyme) Valider la saisie en cliquant sur le bouton **OK** Afficher et consulter la fenêtre d'aide

66

3. Préparer les accès au module Comptabilité générale

Un résumé des principales étapes de la préparation des accès au module Comptabilité générale est fourni dans le chapitre **Présentation générale**. Cette section présente comment :

- 3.1. Renseigner les paramètres généraux de GFC : onglet Général
- 3.2. Créer le ou les établissement(s) à gérer
- 3.3. Renseigner les paramètres généraux de GFC : onglet Agence comptable
- 3.4. Créer le ou les profil(s) d'utilisation
- 3.5. Créer le ou les utilisateur(s) du module Comptabilité générale
- 3.6. Définir l'accès aux établissements pour les utilisateurs
- 3.7. Définir les restrictions utilisateur

#### **Conseils :**

Un travail préparatoire s'impose avant toute mise en place des accès aux modules de GFC : Comptabilité budgétaire, Comptabilité générale, Régies.

**1.** Il est nécessaire de définir, sous la forme d'un tableau par exemple, les attributions et tâches effectuées par les personnels du service d'intendance : *qui fait quoi ?, sur quel poste ?, quel module de GFC ?, quelles fonctionnalités de l'application sont utilisées ?, etc.* 

| Nom<br>prénom/<br>Fonction | Attributions/<br>Tâches | Modules<br>de GFC | Fonctionnalités<br>de GFC | Commentaires |
|----------------------------|-------------------------|-------------------|---------------------------|--------------|
|                            |                         |                   |                           |              |
|                            |                         |                   |                           |              |
|                            |                         |                   |                           |              |
|                            |                         |                   |                           |              |
|                            |                         |                   |                           |              |
|                            |                         |                   |                           |              |

**2.** Ce travail doit permettre de renseigner le tableau suivant où seront regroupées les informations à partir de l'identification des Profils, en spécifiant dans une colonne *Définition du Profil* les informations liées à la création de nouveaux profils.

**Rappel :** les profils ORDONNATEUR, AGENT COMPTABLE, RÉGISSEUR sont proposés par défaut et ne supportent ni suppression ni modification.

| Nom du        | Définition | Nom de        | N° de           | Restrictions |
|---------------|------------|---------------|-----------------|--------------|
| Profil        | du profil  | l'utilisateur | l'établissement | utilisateur  |
| d'utilisation |            |               |                 |              |
|               |            |               |                 |              |
|               |            |               |                 |              |
|               |            |               |                 |              |
|               |            |               |                 |              |

₼

3.1. Renseigner les paramètres généraux de GFC : onglet Général

Sélectionner, dans le menu Paramètres, l'option Application

| Paramèt   | res GFC          |               |           |                 |             | ×  |
|-----------|------------------|---------------|-----------|-----------------|-------------|----|
| Général   | Agence Comp      | otable   Opti | ons       |                 |             |    |
| [Implanta | ation géographic | que           |           |                 |             |    |
| Métri     | opole            | ⊖ ром         |           | С ТОМ           |             |    |
|           |                  |               |           |                 |             |    |
| Nombre    | de décimales     | 2             |           |                 |             |    |
|           |                  |               |           |                 |             |    |
|           | 🔽 Utilisatio     | on des Nome   | enclature | es de référence |             |    |
|           | Annéo do P       |               | 2014      | •               |             |    |
|           | Annee de r       | exercice      | 1         |                 |             |    |
|           |                  |               |           |                 |             |    |
|           |                  |               |           |                 |             |    |
|           |                  |               |           |                 |             |    |
|           |                  |               | IK ]      | 🗙 Annuler       | <b>?</b> Ai | de |

Saisir en premier lieu, les informations de l'onglet **Général** Valider la saisie en cliquant sur le bouton **OK** 

Les informations de l'onglet **Agence Comptable** ne peuvent pas être renseignées immédiatement. Il faut d'abord avoir créé l'établissement, ce qui est l'objet de l'étape suivante, avant de revenir sur cet onglet (cf. ci-après § 3.3)

Afficher et consulter la fenêtre d'aide 💣

Les **Paramètres généraux** s'appliquent à tous les établissements installés. Dans le cas où des établissements doivent être installés avec des paramètres différents, par exemple : un établissement avec les nomenclatures de référence et un autre sans les nomenclatures de référence, vous devez installer ces établissements sur différents postes.

Préciser les paramètres de GFC suivants : implantation géographique, utilisation ou non des nomenclatures de référence, année d'exercice Cliquer sur **OK**  3.2. Créer le ou les établissement(s) à gérer

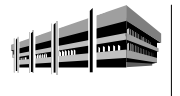

Pour chaque établissement, outre son numéro et son nom, vous devez préciser si la Comptabilité budgétaire de l'établissement est installée sur le même poste.

Pour afficher la fenêtre de gestion des établissements : Sélectionner, dans le menu **Administration**, l'option **Établissements...** Afficher et consulter la fenêtre d'aide

Pour créer un établissement :

Sélectionner, dans le menu Établissements, l'option Ajouter... Afficher et consulter la fenêtre d'aide 💣

| Création d'un établissement          |   |
|--------------------------------------|---|
| Numéro Patronyme                     |   |
| Modules utilisés par l'établissement | - |
| 🦵 Comptabilité Budgétaire            |   |
| Comptabilité Générale                |   |
|                                      |   |
| F Régies                             |   |
| Nom des régisseurs                   |   |
|                                      |   |
|                                      |   |
|                                      |   |
|                                      | - |
| 🖌 OK 🕺 🗶 Annuler 🧷 Aide              | ſ |

Saisir les caractéristiques de l'établissement : UAI et Patronyme.

## Cocher Comptabilité Générale

Si un autre module doit aussi figurer sur le même poste, vous reporter aux informations développées dans ce manuel pour chacun des modules présents. Cliquer sur **OK** 

3.3. Renseigner les paramètres généraux de GFC : onglet Agence comptable

Après identification de la Comptabilité Générale sur le poste, il est nécessaire de spécifier dans les **Paramètres GFC**, les informations concernant l'**Agence Comptable**.

Sélectionner, dans le menu Paramètres, l'option Application

| Paramèt  | res GFC         |               |          |                 |   | ×    |
|----------|-----------------|---------------|----------|-----------------|---|------|
| Général  | Agence Com      | ptable 🛛 Opti | ions     |                 |   |      |
| Implanta | ition géographi | que           |          |                 |   |      |
| Métr     | opole           | O DOM         |          | О ТОМ           | 4 |      |
|          |                 |               |          |                 |   |      |
| Nombre   | de décimales    | 2             |          |                 |   |      |
|          | 🔽 Utilisati     | ion des Nom   | enclatur | es de référence |   |      |
|          | Année de l      | 'exercice     | 2014     | *               |   |      |
|          |                 |               |          |                 |   |      |
|          |                 |               |          |                 |   |      |
|          |                 |               |          |                 |   |      |
|          |                 |               | )K       | 🗙 Annuler       | ? | Aide |

Saisir les informations de l'onglet **Agence comptable** Valider la saisie en cliquant sur le bouton **OK** Afficher et consulter la fenêtre d'aide
# 3.4. Créer le ou les profil(s) d'utilisation

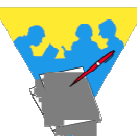

Un profil d'utilisation définit :

Les fonctionnalités accessibles du module Comptabilité générale

Le type d'accès autorisé : consultation ou mise à jour L'autorisation d'effectuer ou non des opérations particulières : dépassement de crédits, réception du budget, modification des paiements...

▲ Le profil **Agent comptable** est fourni avec l'application et ne peut être ni modifié, ni supprimé. Ce profil autorise toutes les opérations sur la Comptabilité générale et certaines opérations de consultation en **Comptabilité budgétaire**.

Selon les besoins, vous pouvez créer autant de profils d'utilisation que nécessaire, par exemple : Intendant, Attaché, Stagiaire...

Pour afficher la fenêtre de gestion des utilisateurs et des profils : Sélectionner, dans le menu **Administration**, l'option **Utilisateurs et Profils...** Afficher et consulter la fenêtre d'aide

Pour créer un nouveau profil :

Cliquer avec le bouton droit de la souris sur le profil affiché

Un menu contextuel s'affiche.

Sélectionner l'option Créer un nouveau profil...

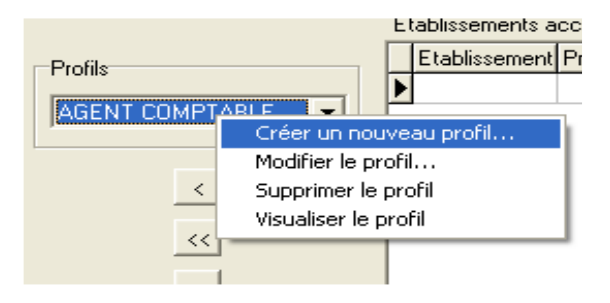

Afficher et consulter la fenêtre d'aide Définir les caractéristiques du profil Cliquer sur **OK** 

Exemple :

Création du profil **INTENDANT** permettant à la fois un accès aux Comptabilités budgétaire et générale et au Compte financier.

Cliquer avec le bouton <u>droit</u> de la souris sur le profil affiché par défaut AGENT COMPTABLE, ORDONNATEUR, RÉGISSEUR

Un menu contextuel apparaît. Sélectionner l'option **Créer un nouveau profil** La fenêtre **Ajout d'un profil d'accès à GFC** s'ouvre :

| Ajout d'un profil d'accès à GFC                                                                                                    |                              | aux opérations particulières | ×              |
|----------------------------------------------------------------------------------------------------|------------------------------|------------------------------|----------------|
| Lignes disponibles         Filtre par calégorie         Toutes         Approvisionmements : articles         Approvisionmements : documents         Approvisionmements : paramètres         Approvisionmements : paramètres         Approvisionmements : paramètres         Approvisionmements : saire         Budget : Catcul détailé du SRH         Budget : Etat des modifications         Budget : états du budget         Budget : Notation des necettes du SRH         Budget : Anation des necettes du SRH         Budget : Anation des necettes du SRH         Budget : Anation des necettes du SRH         Budget : Valation des necettes du SRH         Budget : Anation des notifications         Budget : valation des notifications         Budget : valation des notifications         Budget : valation des notifications         Budget : valation des notifications         Budget : valation des notifications         Budget : valation des notifications         Budget : valation des notifications         Budget : valation des notifications         Budget : valation des notifications         Budget : valation des notifications         Commande Publique : Valation         Commande Publique : Valation         Commande Publiquet : Valation | Type d'accès<br>Consultation | Lignes autorisées            | Type d'accès   |
| \Comptabilité budgétaire (Comptabilité générale (Compte P                                                                                                    | inancier (Régie /            | OK X Ant                     | nuler 🛛 🥐 Aide |

Vérifier que l'onglet **Comptabilité budgétaire** est sélectionné. Il doit être en grisé.

Identifier le profil dans la zone **Profil** en haut à gauche. Exemple **INTENDANT** 

Cocher Droit aux opérations particulières

Au centre de l'écran, sélectionner le **type d'accès**. Exemple : **Mise à jour** 

Cliquer avec la souris sur le bouton pour transférer l'ensemble des informations sélectionnées

| Type d'accès<br>Mise à jour<br>Mise à jour<br>Mise à jour |
|-----------------------------------------------------------|
| Mise à jour<br>Mise à jour<br>Mise à jour                 |
| Mise à jour<br>Mise à jour                                |
| Mise à jour                                               |
| Mine States                                               |
| Mise a jour                                               |
| Mise à jour                                               |
| Mise à jour                                               |
| IH Mise à jour                                            |
| Mise à jour                                               |
| Mise à jour                                               |
| Budgétaire Mise à jour                                    |
| Mise à jour                                               |
| Mise à jour                                               |
| es Mise à jour                                            |
| Mise à jour                                               |
| Mise à jour                                               |
|                                                           |
| ation I<br>colaire<br>riture                              |

Sélectionner l'onglet Comptabilité générale

Il passe en grisé.

Sélectionner le type d'accès au centre de l'écran. Exemple : Mise à jour

Cliquer avec la souris sur le bouton pour transférer l'ensemble des informations sélectionnées

| Ajout d'un profil d'accès à GFC                           |                   |                                             |              | × |
|-----------------------------------------------------------|-------------------|---------------------------------------------|--------------|---|
| Profil Intendant                                          | Droit a           | aux opérations particulières                |              |   |
| Lignes disponibles                                        |                   | Lignes autorisées                           |              |   |
| Filtrer par catégorie                                     |                   | Ligne de menu                               | Type d'accès |   |
| Toutes                                                    |                   | Autres docs. : Dev. soldes Titres           | Mise à jour  |   |
|                                                           |                   | Autres docs. : Developpements soldes        | Mise à jour  |   |
|                                                           |                   | Autres docs. : Developpements Trésor        | Mise à jour  |   |
|                                                           | Type d'acces      | Autres docs. : Inventaire                   | Mise à jour  |   |
|                                                           | Mise à jour 📃     | Autres docs. : PV de caisse                 | Mise à jour  |   |
|                                                           |                   | Bordereaux chèques                          | Mise à jour  |   |
|                                                           | <                 | Budget : Commande Publique                  | Mise à jour  |   |
|                                                           | 11                | Budget : réception                          | Mise à jour  |   |
|                                                           |                   | Budget : visualisation                      | Mise à jour  |   |
|                                                           | >                 | Créances : Recouvrement : Documents         | Mise à jour  |   |
|                                                           |                   | Créances : Recouvrement : Saisie            | Mise à jour  |   |
|                                                           | <u>&gt;&gt;</u>   | Créances : Saisie                           | Mise à jour  |   |
|                                                           |                   | Créances automatiques : Créances en attente | Mise à jour  |   |
|                                                           |                   | Créances automatiques : Réception           | Mise à jour  |   |
|                                                           |                   | DAO : dépenses en attente                   | Mise à jour  |   |
|                                                           |                   |                                             |              | 2 |
|                                                           |                   |                                             | <u>'</u>     |   |
| Comptabilitá hudoátaira ) Comptabilitá gánárala (Compta B | inanoior (Págio / |                                             |              |   |
| (comprabilité bougeraire)(comptabilité générale)(compte P | inancier (megie)  |                                             |              |   |
|                                                           |                   | 🗸 OK 🔀 Annuler                              |              |   |

# Sélectionner l'onglet Compte Financier

## Il passe en grisé. Sélectionner le **type d'accès** au centre de l'écran. Exemple : **Mise à jour**

Cliquer avec la souris sur le bouton pour transférer l'ensemble des informations sélectionnées

| gnes disponibles     | ] [           | Lignes autorisées                      |              |
|----------------------|---------------|----------------------------------------|--------------|
| iltrer par catégorie |               | Ligne de menu                          | Type d'accès |
| Toutes               |               | Balance des valeurs générales          | Mise à jour  |
| ·                    |               | Balance des valeurs inactives          | Mise à jour  |
|                      | ·             | Bilan                                  | Mise à jour  |
|                      | Type d'acces  | Bordereau général                      | Mise à jour  |
|                      | Mise à jour 🗾 | Compte de résultat                     | Mise à jour  |
|                      |               | Contrôles                              | Mise à jour  |
|                      | <             | Développement des charges              | Mise à jour  |
|                      |               | Développement des charges par service  | Mise à jour  |
|                      |               | Développement des produits             | Mise à jour  |
|                      | >             | Développement des produits par service | Mise à jour  |
|                      |               | Edition complète                       | Mise à jour  |
|                      | >>            | Eléments d'analyse financière          | Mise à jour  |
|                      |               | Etat de concordance                    | Mise à jour  |
|                      |               | Etat des consommations                 | Mise à jour  |
|                      |               | Etat des modifications                 | Mise à jour  |
|                      |               |                                        |              |

Après vérification, cliquer sur OK pour valider la saisie

Le profil est ainsi créé.

# 3.5. Créer le ou les utilisateur(s) du module Comptabilité générale

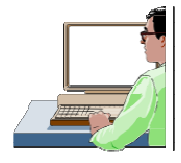

Chaque utilisateur est défini par un nom. A chaque utilisateur est associé un mot de passe qui peut être modifié par l'utilisateur, dans le module Comptabilité Générale.

La création des utilisateurs s'effectue à partir de la fenêtre de gestion des utilisateurs et des profils. Si cette fenêtre n'est pas déjà affichée : Sélectionner, dans le menu **Administration**, l'option **Utilisateurs et Profils...** 

Pour créer un utilisateur : Sélectionner, dans le menu **Gestion des utilisateurs et profils**, l'option **Ajouter un utilisateur...** Saisir le nom de l'utilisateur Cliquer sur **OK** 

Le mot de passe d'un nouvel utilisateur est **gfc**. L'utilisateur peut modifier son mot de passe dans le module Comptabilité générale : Menu **Paramètres**/ Option **Application...**/ Volet **Utilisateur**. Si l'utilisateur oublie son mot de passe, vous pouvez le réinitialiser (cf. chapitre 5.2) et il redeviendra **gfc**.

3.6. Définir l'accès aux établissements pour les utilisateurs

Une présentation des principes de la définition des accès aux établissements est fournie dans le chapitre **Présentation générale.** 

La définition de l'accès aux établissements pour les utilisateurs s'effectue à partir de la fenêtre de gestion des profils. Si cette fenêtre n'est pas déjà affichée :

Sélectionner, dans le menu Administration, l'option Utilisateurs et Profils...

La procédure à suivre pour définir l'accès à un établissement pour un utilisateur du module Comptabilité générale est résumée dans le schéma suivant :

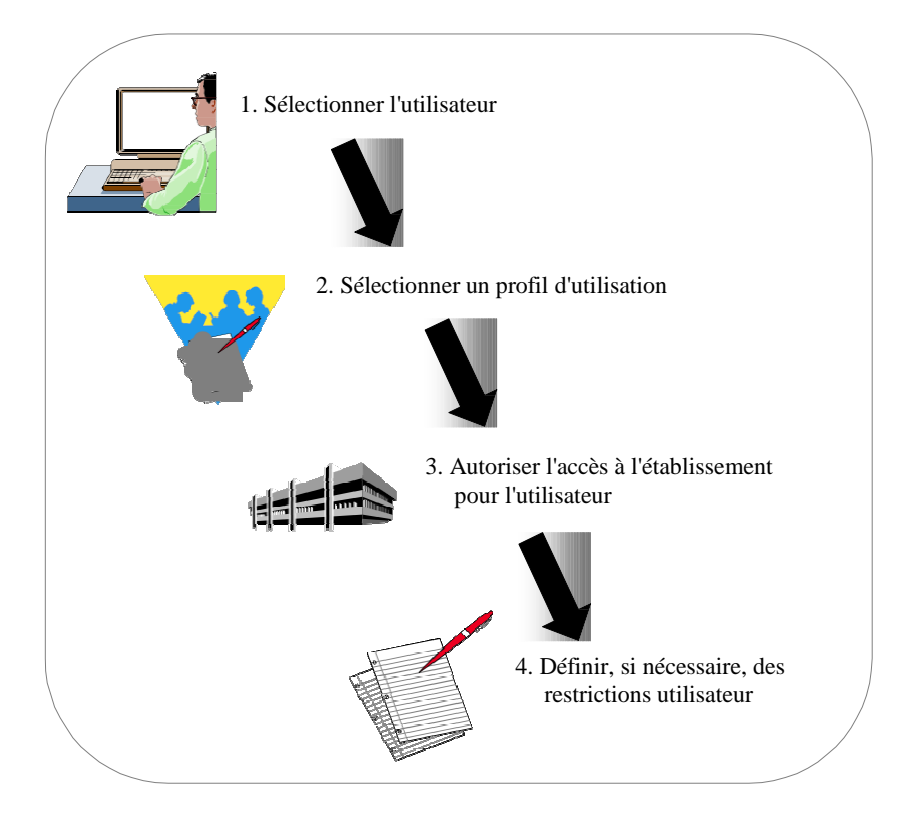

Sélectionner l'utilisateur en cliquant sur l'onglet qui porte son nom en bas de la fenêtre

La liste des établissements non encore accessibles à l'utilisateur est affichée dans la colonne **Établissements Dispo**.

Sélectionner, dans la liste des profils, le profil d'utilisation que vous souhaitez associer à cet utilisateur et pour cet établissement

# Dans la colonne Établissements Dispo :

Cliquer sur l'établissement que vous souhaitez rendre accessible à l'utilisateur

Cliquer sur le bouton  $\rightarrow$ 

Si vous souhaitez limiter les éléments de nomenclatures autorisés, vous devez définir les restrictions utilisateur (Cf. Point suivant).

Exemple :

Accès de l'utilisateur **Mozart, Gestionnaire, Agent Comptable** aux établissements 0000000A et 0000001B en suivant la procédure décrite cidessus au § 2.5.

L'utilisateur Mozart a ainsi **tous les droits** sur l'ensemble des modules et des établissements.

3.7. Définir les restrictions utilisateur

Outre le choix d'un profil d'utilisation qui restreint, éventuellement, l'accès de l'utilisateur à certaines fonctionnalités du module Comptabilité générale, vous avez également la possibilité de limiter les éléments de nomenclatures auxquels l'utilisateur pourra accéder.

# La restriction utilisateur s'opère **pour chaque établissement** auquel l'utilisateur pourra accéder.

La définition des restrictions utilisateur s'effectue à partir de la fenêtre de **gestion des profils.** Si cette fenêtre n'est pas déjà affichée :

Sélectionner, dans le menu **Administration**, l'option **Utilisateurs et Profils...** Sélectionner l'utilisateur en cliquant sur l'onglet qui porte son nom en bas de la fenêtre

Dans le tableau des établissements accessibles : Cliquer, avec le bouton <u>droit</u> de la souris, sur la ligne de l'établissement pour lequel vous souhaitez opérer des restrictions

Si des restrictions ont déjà été définies, vous pouvez, soit les modifier, soit les supprimer.

Sélectionner l'option **Ajouter une restriction ...** Afficher et consulter la fenêtre d'aide Définir les restrictions sur les nomenclatures Cliquer sur **OK** 

Exemple :

▲

Pour un exemple sur les Restrictions de services pour un utilisateur : suivre la procédure décrite ci-dessus au § 2.6.

## 4. Préparer les accès au module Régies

Un résumé des principales étapes de la préparation des accès au module Régies est fourni dans le chapitre **Présentation générale.** Cette section présente comment :

- 4.1. Renseigner les paramètres généraux de GFC : onglet Général
- **4.2.** Créer le ou les établissement(s) à gérer avec l'identification de la régie ou des régies présentes sur le poste.
- 4.3. Créer le ou les profil(s) d'utilisation
- 4.4. Créer le ou les utilisateur(s) du module Régies
- 4.5. Définir l'accès aux établissements pour les utilisateurs
- 4.6. Définir les restrictions de régie
- 4.7. Définir les restrictions utilisateur

#### **Conseils :**

Un travail préparatoire s'impose avant toute mise en place des accès aux modules de GFC : Comptabilité budgétaire, Comptabilité générale, Régies.

**1.** Il est nécessaire de définir, sous la forme d'un tableau par exemple, les attributions et tâches effectuées par les personnels du service d'intendance : qui fait quoi ?, sur quel poste ?, quel module de GFC ?, quelles fonctionnalités de l'application sont utilisées ?, etc.

| Nom<br>prénom/<br>Fonction | Attributions/<br>Tâches | Modules<br>de GFC | Fonctionnalités<br>de GFC | Commentaires |
|----------------------------|-------------------------|-------------------|---------------------------|--------------|
|                            |                         |                   |                           |              |
|                            |                         |                   |                           |              |
|                            |                         |                   |                           |              |
|                            |                         |                   |                           |              |
|                            |                         |                   |                           |              |
|                            |                         |                   |                           |              |

82

**2.** Ce travail doit permettre de renseigner le tableau suivant où seront regroupées les informations à partir de l'identification des Profils, en spécifiant dans une colonne *Définition du Profil* les informations liées à la création de nouveaux profils.

# Rappel : les profils ORDONNATEUR - AGENT COMPTABLE, RÉGISSEUR sont proposés par défaut et ne supportent ni suppression ni modification.

| ¥             |            |               |                 | P. C. C. C. C. C. C. C. C. C. C. C. C. C. |
|---------------|------------|---------------|-----------------|-------------------------------------------|
| Nom du        | Définition | Nom de        | N° de           | Restrictions                              |
| Profil        | du profil  | l'utilisateur | l'établissement | sur les régies                            |
| d'utilisation |            |               | et nom de la    | et ou                                     |
|               |            |               | Régie           | utilisateur                               |
|               |            |               |                 |                                           |
|               |            |               |                 |                                           |
|               |            |               |                 |                                           |
|               |            |               |                 |                                           |

## 4.1. Renseigner les paramètres généraux de GFC

Sélectionner, dans le menu Paramètres, l'option Application

| Paramètr   | es GFC         |             |           |                 |             | ×  |
|------------|----------------|-------------|-----------|-----------------|-------------|----|
| Général    | Agence Comp    | table   Opt | ions      |                 |             |    |
| Implantati | ion géographiq | lue         |           |                 |             |    |
| Métro      | pole           | O DOM       |           | О ТОМ           |             |    |
| Nombre o   | le décimales   | 2           |           |                 |             |    |
|            | 🔽 Utilisatio   | n des Nom   | enclature | es de référence |             |    |
|            | Année de l'e   | exercice    | 2014      | \$              |             |    |
|            |                |             |           |                 |             |    |
|            |                |             |           |                 |             |    |
|            |                |             | DK        | 🗙 Annuler       | <b>?</b> Ai | de |

Saisir en premier lieu, les informations de l'onglet **Général** Valider la saisie en cliquant sur le bouton **OK** Afficher et consulter la fenêtre d'aide

▲ Les **Paramètres généraux** de GFC s'appliquent à tous les établissements installés. Dans le cas où des établissements doivent être installés avec des paramètres différents, par exemple : un établissement avec les nomenclatures de référence et un autre sans les nomenclatures de référence, vous devez installer ces établissements sur différents postes.

Préciser les paramètres de GFC suivants : implantation géographique, utilisation ou non des nomenclatures de référence, année d'exercice Cliquer sur **OK** 

Pour une ou des Régies seule(s) ou avec une Comptabilité Budgétaire seule, il ne faut pas renseigner les informations présentes sous cet onglet. Les zones de saisie doivent rester à blanc.

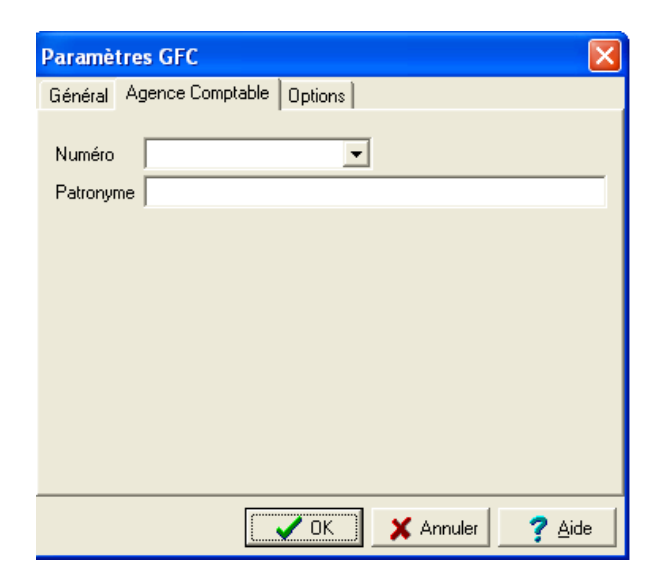

4.2. Créer le ou les établissement(s) à gérer

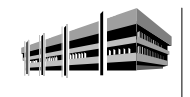

Pour chaque établissement, outre son numéro et son nom, vous devez préciser si un autre module est installé.

Pour afficher la fenêtre de gestion des établissements : Sélectionner, dans le menu **Administration**, l'option **Établissements...** Afficher et consulter la fenêtre d'aide

Pour créer un établissement :

Sélectionner, dans le menu Établissements, l'option Ajouter... Afficher et consulter la fenêtre d'aide 💣

| Création d'un établissement          | X   |
|--------------------------------------|-----|
| Numéro                               |     |
| Patronyme                            |     |
| Modules utilisés par l'établissement |     |
| Comptabilité Budgétaire              |     |
| Comptabilité Générale                |     |
|                                      |     |
| T Régies                             |     |
| Nom des régisseurs                   |     |
|                                      |     |
|                                      |     |
|                                      |     |
|                                      |     |
| Annuler 7 A                          | ide |

Saisir les caractéristiques de l'établissement : UAI, Patronyme Cocher **Régies** 

Si un autre module doit aussi figurer sur le même poste, vous reporter aux informations développées dans ce manuel pour chacun des modules présents.

## Cliquer sur OK

Afficher et consulter la fenêtre d'aide 🖆

### Exemple :

Création de l'identification de la régie PERGOLÈSE SYLVIE pour un régisseur d'avances.

Cliquer sur la case Régies

| Numéro    | 00000004                     |  |
|-----------|------------------------------|--|
| Patronyme | LYCÉE MONTEVERDI             |  |
| Modules u | itilisés par l'établissement |  |
| ┌ Com     | ptabilité Budgétaire         |  |
| E Car     | and the first of the state   |  |
| r com     | ptabilite Generale           |  |
| 🔽 Rég     | es                           |  |
| E         | Nom des régisseurs           |  |
| 1         |                              |  |
|           |                              |  |
|           |                              |  |
| 1.        |                              |  |
|           |                              |  |

Cliquer avec le bouton <u>droit</u> de la souris dans la fenêtre **Nom des régisseurs**, pour faire apparaître le menu contextuel suivant :

| Ajouter   | Ins   |
|-----------|-------|
| Modifier  |       |
| Supprimer | Suppr |

Cliquer sur l'option **Ajouter** avec le bouton gauche de la souris ou appuyer sur la touche **INSER** (INS)

L'écran de saisie de la création du régisseur s'affiche :

| Création d'un régisseur |
|-------------------------|
| Nom du régisseur :      |
| 🗸 OK 🕺 🗶 Annuler 📝 Aide |

Saisir l'identité du régisseur et valider en cliquant sur OK

Attention : respecter impérativement l'orthographe et la casse – 30 caractères maximum. Elles doivent être en conformité avec les paramètres de l'habilitation : identité du régisseur.

| - c        | is utilisés par l'établissement     |  |
|------------|-------------------------------------|--|
| L L        | omptabilite Budgetaire              |  |
| <b>F</b> 0 | omptabilité Générale                |  |
|            |                                     |  |
| C7 0       | 21111                               |  |
| IM II      | egies                               |  |
|            |                                     |  |
|            | Nom des régisseurs                  |  |
|            | Nom des régisseurs PERGOLESE SYLVIE |  |
|            | Nom des régisseurs PERGOLESE SYLVIE |  |
|            | Nom des régisseurs PERGOLESE SYLVIE |  |

# 4.3. Créer le ou les profils d'utilisation

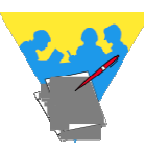

Un profil d'utilisation définit :

Les fonctionnalités accessibles du module Régies Le type d'accès autorisé : consultation ou mise à jour L'autorisation d'effectuer ou non des opérations particulières (dépassement de crédits, validation d'étape...).

Le profil Régisseur est fourni avec l'application et ne peut être ni modifié, ni supprimé. Ce profil autorise toutes les opérations sur Régies.

Selon les besoins, vous pouvez créer autant de profils d'utilisation que nécessaire, par exemple : Voyages, Attaché, Reg\_Avances, ...

Pour afficher la fenêtre de gestion des profils :

Sélectionner, dans le menu Administration, l'option Utilisateurs et Profils... Afficher et consulter la fenêtre d'aide

Pour créer un nouveau profil :

Cliquer avec le bouton droit de la souris sur le profil affiché

Un menu contextuel s'affiche. Sélectionner l'option **Créer un nouveau profil...** Afficher et consulter la fenêtre d'aide Définir les caractéristiques du profil Cliquer sur **OK** 

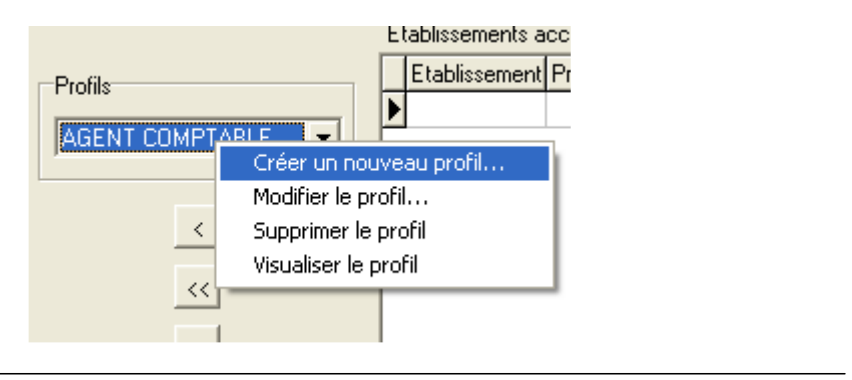

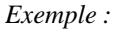

Création du profil **VOYAGES** permettant un accès aux Régies consacrées aux voyages.

Cliquer avec le bouton <u>droit</u> de la souris sur le profil affiché par défaut AGENT COMPTABLE, ORDONNATEUR, RÉGISSEUR

Un menu contextuel apparaît.

Sélectionner l'option Créer un nouveau profil

La fenêtre Ajout d'un profil d'accès à GFC s'ouvre :

| ajout d'un profil d'accès à GFC                                                                                                    |                              |                              | X                          |
|----------------------------------------------------------------------------------------------------|------------------------------|------------------------------|----------------------------|
| Profil                                                                                                    | 📃 🗌 Droit a                  | aux opérations particulières |                            |
| Lignes disponibles                                                                                                    |                              | Lignes autorisées            |                            |
| Filtrer par catégorie                                                                                                    |                              | Ligne de menu                | Type d'accès               |
| Décaissements : Dégenses<br>Décaissements : Versements à l'agent comptable<br>Encaissements : Déances : récoption<br>Encaissements : Déances : récoption<br>Encaissements : Déances : récoption<br>Encaissements : Versements de l'agent comptable<br>Fin de période<br>Historiques : Bordereaux<br>Historiques : Journaux divisionnaires decapitulatifs<br>Historiques : Relevés Périodiques<br>Historiques : Teanferts<br>Journal général<br>Mouvements internes<br>Paramètres : Application<br>Paramètres : Application<br>Rédérences : Agences bancaires<br>Rélérences : Agences bancaires | Type d'accès<br>Consultation |                              |                            |
| Comptabilité budgétaire (Comptabilité générale (Compte F                                                                                                    | inancier) Régie/             |                              |                            |
|                                                                                                    |                              | OK OK                        | 🗙 Annuler 🛛 🍞 <u>A</u> ide |

Vérifier que l'onglet **Régies** est sélectionné. Il doit être en grisé. Identifier le profil dans la zone **Profil** en haut à gauche. Exemple **VOYAGES**  Cocher éventuellement **Droit aux opérations particulières** Au centre de l'écran, sélectionner le **type d'accès**. Exemple : **Mise à jour**  Cliquer avec la souris sur le bouton pour transférer l'ensemble des informations sélectionnées

| jout d'un profil d'accès à GFC<br>Profil VOYAGES          | Droit au        | ux opérations particulières                          |                  |
|-----------------------------------------------------------|-----------------|------------------------------------------------------|------------------|
| Lignes disponibles                                        |                 | Lignes autorisées                                    |                  |
| Filtrer par catégorie                                     |                 | Ligne de menu                                        | Type d'accès 🔄 🔺 |
| Toutes                                                    |                 | Décaissements : Dépenses                             | Mise à jour      |
|                                                           |                 | Décaissements : Versements à l'agent comptable       | Mise à jour      |
|                                                           |                 | Encaissements : Créances : réception                 | Mise à jour      |
|                                                           | Type d'acces    | Encaissements : Créances : visualisation             | Mise à jour      |
|                                                           | Mise à jour 💌   | Encaissements : Recettes                             | Mise à jour      |
|                                                           |                 | Encaissements : Versements de l'agent comptable      | Mise à jour      |
|                                                           | <               | Fin de période                                       | Mise à jour      |
|                                                           |                 | Historiques : Bordereaux                             | Mise à jour      |
|                                                           | <u></u>         | Historiques : Historique des encaissements           | Mise à jour      |
|                                                           | >               | Historiques : Journaux divisionnaires                | Mise à jour      |
|                                                           |                 | Historiques : Journaux divisionnaires récapitulatifs | Mise à jour      |
|                                                           | >>              | Historiques : Relevés Périodiques                    | Mise à jour      |
|                                                           |                 | Historiques : Transferts                             | Mise à jour      |
|                                                           |                 | Journal général                                      | Mise à jour      |
|                                                           |                 | Mouvements internes                                  | Mise à jour      |
|                                                           |                 | •                                                    | Þ                |
| Comptabilité budgétaire (Comptabilité générale (Compte Fi | inancier) Régie | <u></u>                                              |                  |
|                                                           |                 | 🗸 OK 🗙 Annuler                                       | <u>? A</u> ide   |

Après vérification, cliquer sur **OK** pour valider la saisie Le profil est ainsi créé.

## 4.4. Créer le ou les utilisateur(s) du module Régies

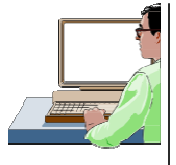

Chaque utilisateur est défini par un nom. A chaque utilisateur est associé un mot de passe qui peut être modifié par l'utilisateur, dans le module Régies. Aussi vaut-il mieux créer un utilisateur pour chaque régie et appliquer une *restriction de régie*.

La création des utilisateurs s'effectue à partir de la fenêtre de gestion des profils. Si cette fenêtre n'est pas déjà affichée :

Sélectionner, dans le menu Administration, l'option Utilisateurs et Profils...

Pour créer un utilisateur : Sélectionner, dans le menu **Gestion des utilisateurs et des profils**, l'option **Ajouter un utilisateur...** Saisir le nom de l'utilisateur Cliquer sur **OK** 

Exemple :

Création de l'utilisateur **Pergolèse**, **Régisseur** d'une régie d'avances, sous le nom de PERGOLÈSE SYLVIE, de l'établissement 0000000A pour les voyages en Italie, en suivant la procédure décrite ci-dessus au § 4.4.

| lom       |           |        |
|-----------|-----------|--------|
| PERGOLESE |           |        |
|           | K Annular | 🧿 Aida |

Le mot de passe d'un nouvel utilisateur est **gfc**. L'utilisateur peut modifier son mot de passe dans le module **Régies** (Menu **Paramètres**/ Option **Application...**/ Volet **Utilisateur**). Si l'utilisateur oublie son mot de passe, vous pouvez le réinitialiser (cf. chapitre 5.2) et il redeviendra **gfc**.

4.5. Définir l'accès aux établissements pour les utilisateurs

Une présentation des principes de la définition des accès aux établissements est fournie dans le chapitre **Présentation générale.** 

La définition de l'accès aux établissements pour les utilisateurs s'effectue à partir de la fenêtre de gestion des profils. Si cette fenêtre n'est pas déjà affichée :

Sélectionner, dans le menu Administration, l'option Utilisateurs et Profils...

La procédure à suivre pour définir l'accès à un établissement pour un utilisateur du module **Régies** est résumée dans le schéma suivant :

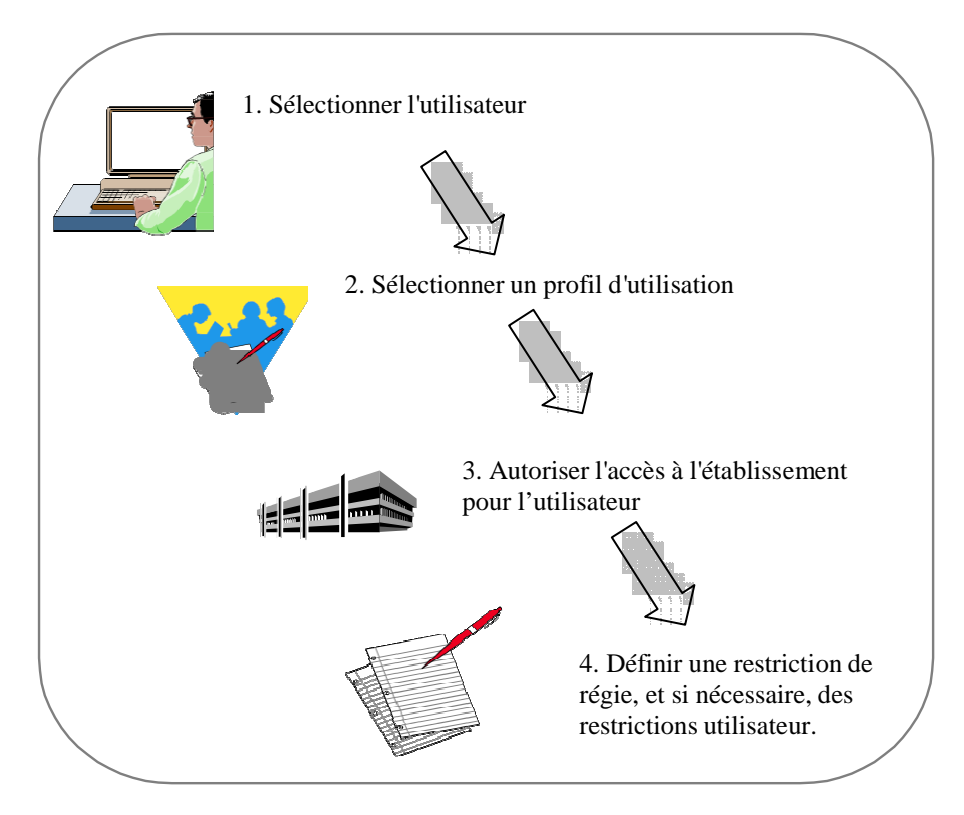

Sélectionner l'utilisateur en cliquant sur l'onglet qui porte son nom en bas de la fenêtre

La liste des établissements non encore accessibles à l'utilisateur est affichée dans la colonne **Établissements Dispo**.

Sélectionner, dans la liste des profils, le profil d'utilisation que vous souhaitez associer à cet utilisateur et pour cet établissement

## Dans la colonne Établissements Dispo :

Cliquer sur l'établissement que vous souhaitez rendre accessible à l'utilisateur

Cliquer sur le bouton  $\rightarrow$ 

Si vous souhaitez limiter les services autorisés, vous devez définir les restrictions utilisateur (Cf. Point suivant).

Exemple :

Accès de l'utilisateur **Pergolèse**, **Régisseur** à l'établissement 0000000A en suivant la procédure décrite ci-dessus au § 4.5.

L'utilisateur **Pergolèse** a de fait **tous les droits** sur le module Régies pour toutes les régies de l'établissement 0000000A. Cette situation doit être affinée en mettant en place des restrictions sur les régies afin d'avoir accès à sa seule régie d'avances.

4.6. Définir les restrictions de régie

▲

▲

Outre la restriction sur les services (voir ci-après) pour les régies, vous avez également la possibilité de limiter les régies auxquelles l'utilisateur pourra accéder.

La restriction sur les régies s'opère **pour chaque établissement** auquel l'utilisateur pourra accéder.

La définition des restrictions sur les régies s'effectue à partir de la fenêtre de **gestion des utilisateurs et des profils.** Si cette fenêtre n'est pas déjà affichée :

Sélectionner, dans le menu **Administration**, l'option **Utilisateurs et Profils...** Sélectionner l'utilisateur en cliquant sur l'onglet qui porte son nom en bas de la fenêtre

Dans le tableau des établissements accessibles :

Cliquer, avec le bouton <u>droit</u> de la souris, sur la ligne de l'établissement pour lequel vous souhaitez opérer des restrictions

L'écran suivant apparaît :

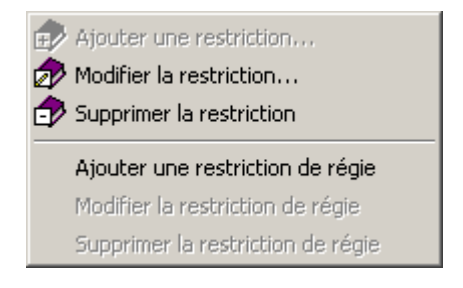

Si des restrictions ont déjà été définies, vous pouvez, soit les modifier, soit les supprimer.

Sélectionner l'option **Ajouter une restriction de régie** Afficher et consulter la fenêtre d'aide Définir les restrictions Cliquer sur **OK** 

## Exemple :

Pour un établissement donné 0000000A, tous les régisseurs créés apparaissent.

| à Ajout d'une autorisation                                       | de régie pour l'utilisateur PERGOLESE 💌 |
|------------------------------------------------------------------|-----------------------------------------|
| Régies de l'établissement                                        | Régies autorisées                       |
| PERGOLESE SYLVIE<br>DAO CENTRE<br>PRADA MANUEL<br>POIRIER PIERRE | <<br><<<br>>>>>                         |
|                                                                  | ✓ OK X Annuler ? Aide                   |

En suivant la procédure décrite ci-dessus au § 4.6, faire basculer à l'aide du

bouton symbolisé par la flèche , l'identité du régisseur PERGOLÈSE SYLVIE de la partie gauche **Régies de l'établissement** vers la partie droite **Régies autorisées**.

| Ajout d'une autorisation de                  | régie pour l'utilisateur PERGOLESE 🔀 |
|----------------------------------------------|--------------------------------------|
| Régies de l'établissement                    | Régies autorisées                    |
| DAD CENTRE<br>PRADA MANUEL<br>POIRIER PIERRE | PERGOLESE SYLVIE                     |
|                                              | OK X Annuler ? Aide                  |

Cliquer sur le bouton OK pour valider la transaction

L'utilisateur **Pergolèse** appartenant au profil **VOYAGES** a ainsi accès à sa seule régie lors de l'entrée dans le module.

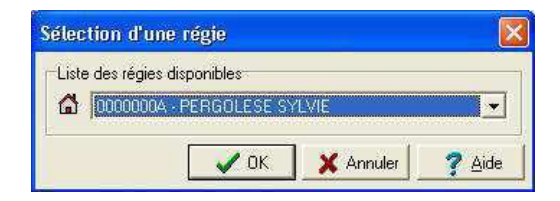

## 4.7. Définir les restrictions utilisateur

Outre le choix d'une restriction de régie qui limite, éventuellement, l'accès de l'utilisateur à au moins une régie, vous avez également la possibilité de limiter les services auxquels l'utilisateur pourra accéder.

La restriction sur les services s'opère **pour chaque établissement** auquel l'utilisateur pourra accéder.

La définition des restrictions sur les services s'effectue à partir de la fenêtre de **gestion des utilisateurs et profils.** Si cette fenêtre n'est pas déjà affichée :

Sélectionner, dans le menu **Administration**, l'option **Utilisateurs et Profils...** Sélectionner l'utilisateur en cliquant sur l'onglet qui porte son nom en bas de la fenêtre

Dans le tableau des établissements accessibles :

Cliquer, avec le bouton <u>droit</u> de la souris, sur la ligne de l'établissement pour lequel vous souhaitez opérer des restrictions

Si des restrictions ont déjà été définies, vous pouvez, soit les modifier, soit les supprimer.

Sélectionner l'option **Ajouter une restriction ...** Afficher et consulter la fenêtre d'aide Définir les restrictions sur les services Cliquer sur **OK** 

Exemple :

▲

Pour un exemple sur les Restrictions de services pour un utilisateur : suivre la procédure décrite ci-dessus au § 4.7.

Par exemple l'utilisateur **Pergolèse**, pour une régie d'avances, peut avoir une restriction de services en ayant un accès limité à certains services.

5. Effectuer les opérations en cours d'exercice

Cette section présente comment :

- 5.1. Libérer le réseau
- 5.2. Réinitialiser le mot de passe d'un utilisateur
- 5.3. Changer le mot de passe de l'administrateur de G.F.C
- 5.4. Effectuer un compte financier en cours d'exercice

## 5.1. Libérer le réseau

GFC est utilisée en réseau. Lorsqu'un ou plusieurs utilisateurs ne peuvent plus accéder à l'un des modules de GFC, par exemple, dans le cas où une coupure est intervenue lors de la saisie des DBM, vous devez libérer le réseau.

Lors de cette opération, aucun utilisateur ne doit travailler sur GFC.

Demander aux utilisateurs de quitter le ou les modules de GFC sur lesquels ils travaillent Sélectionner, dans le menu **Administration**, l'option **Libération réseau** Cliquer sur **OK** 

- 5.2. Réinitialisation du mot de passe d'un utilisateur
  - ▲ Lors de la création d'un utilisateur, le mot de passe défini par défaut est **gfc.** Ce mot de passe peut être modifié par l'utilisateur dans le module **Régies** (Menu **Paramètres** /Option **Application...**/volet **Utilisateur**). Si l'utilisateur oublie son mot de passe, vous pouvez le réinitialiser et il redevient **gfc**.

La réinitialisation du mot de passe d'un utilisateur s'effectue à partir de la fenêtre de **gestion des utilisateurs et profils.** Si cette fenêtre n'est pas déjà affichée :

Sélectionner, dans le menu **Administration**, l'option **Utilisateurs et Profils...** Sélectionner l'utilisateur en cliquant sur l'onglet qui porte son nom en bas de la fenêtre

Sélectionner, dans le menu Gestion des profils, l'option RAZ du mot de passe

Confirmer la réinitialisation du mot de passe en cliquant sur Oui

Après la réinitialisation de son mot de passe, l'utilisateur doit accéder au module **Régies** au moyen du mot de passe **gfc.** Il peut à nouveau modifier son mot de passe, Menu **Paramètres**/Option **Application...**/Volet **Utilisateur**.

- 5.3. Changement du mot de passe de l'administrateur de G.F.C.
  - ▲ Lors de l'installation de G.F.C., l'utilisateur GFCADMIN, administrateur de la base et du module G.F.C. Administration est défini par l'application avec un mot de passe par défaut : gfc. Ce mot de passe peut être modifié par l'administrateur, et bloquer ainsi l'accès au module Administration de G.F.C., depuis le menu Utilitaires /Option Changement mot de passe administrateur.

Si l'administrateur oublie son mot de passe, il doit contacter son CRIA.

Pour changer le mot de passe de l'administrateur de G.F.C. : Saisir l'ancien mot de passe Saisir le nouveau mot de passe Confirmer en saisissant une seconde fois le nouveau mot de passe Cliquer sur le bouton **Ok** Cliquer sur le bouton **Ok** du message d'information Changement du mot de passe administrateur effectué avec succès

Lors du prochain lancement de G.F.C. **Administration**, vous devez saisir le nouveau mot de passe ainsi créé

- 5.4. Effectuer un compte financier en cours d'exercice
  - Cette opération peut être effectuée pour un ou des établissements qui ferment en cours d'exercice, en général en fin d'année scolaire (31 août...). Lors du basculement au début de l'exercice suivant, les établissements ayant fait leur compte financier en cours d'exercice ne seront pas basculés sur le nouvel exercice. Ils ne seront pas proposés pour le compte financier « standard ».

Pour effectuer le compte financier en cours d'exercice, il faut:

Être en possession du CD d'installation que seul le CRIA peut délivrer.

Après avoir installé le CD :

Sélectionner le menu Utilitaires

Les établissements vont pouvoir être identifiés dans l'étape suivante

Cliquer sur l'option **Cofi en cours d'exercice** du menu **Utilitaires** Un assistant guide l'utilisateur. 

|       | RED          |                  |                     |
|-------|--------------|------------------|---------------------|
|       | Etablissemen | t Patronyme      | Cofi année en cours |
| 12.00 | 0000000A     | LYCEE MONTEVERDI | Non                 |
|       | 0000001B     | COLLÈGE MARAIS   | Non                 |
| ~     | 0000002C     | COLLEGE MOZART   | Non                 |
|       |              |                  |                     |

## Sélectionner l'établissement dans la liste

|   |               | Sélection des établisse | ements              |
|---|---------------|-------------------------|---------------------|
|   | Etablissement | Patronyme               | Cofi année en cours |
|   | 0000000A      | LYCÉE MONTEVERDI        | Non                 |
|   | 0000001B      | COLLÈGE MARAIS          | Non                 |
| ~ | 0000002C      | COLLEGE MOZART          | Non                 |
|   |               |                         |                     |

Cliquer sur le bouton droit de la souris

La mention Modifier apparaît

| Non |          |
|-----|----------|
| Non | Modifier |
| Non | Houner   |

Cliquer sur le bouton gauche de la souris, la valeur Non passe à Oui.

|   |              | Sélection des éta | blissements         |
|---|--------------|-------------------|---------------------|
|   | Etablissemer | t Patronyme       | Cofi année en cours |
| 1 | 0000000A     | LYCÉE MONTEVERDI  | Non                 |
|   | 0000001B     | COLLÈGE MARAIS    | Qui                 |
| ~ | 0000002C     | COLLEGE MOZART    | Non                 |
|   |              |                   |                     |

Autre méthode plus rapide : après avoir sélectionné l'établissement, faire un double clic. La valeur passe de **Non** à **Oui**.

Une fois l'opération effectuée, cliquer sur le bouton Suivant

|        |              | Cliquez sur Terminer pour val | ider la sélection   |
|--------|--------------|-------------------------------|---------------------|
|        | Etablissemer | t Patronyme                   | Cofi année en cours |
| 12.77  | A0000000     | LYCÉE MONTEVERDI              | Non                 |
|        | 0000001B     | COLLÈGE MARAIS                | Oui                 |
| $\sim$ | 0000002C     | COLLEGE MOZART                | Non                 |
|        |              |                               |                     |

Cliquer sur le bouton Terminer.

102

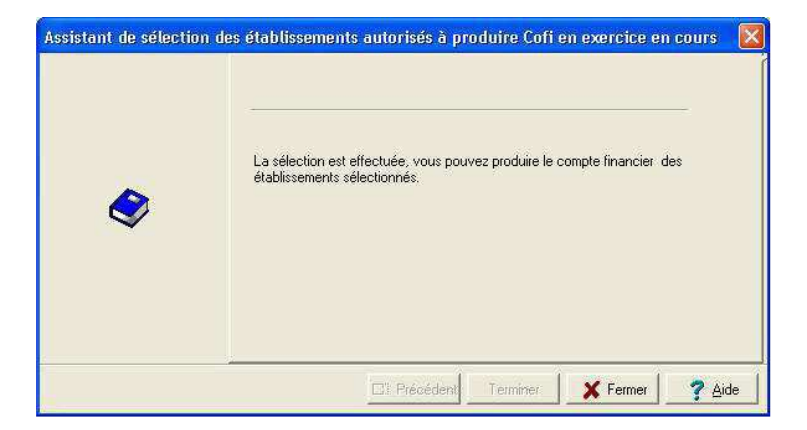

Cliquer sur le bouton Fermer.

Les fonctionnalités d'exportation et d'importation de la Comptabilité budgétaire sont accessibles (voir le § 6.2).

Le compte financier pour l'établissement sélectionné est alors disponible.

| Sélection d'un    | établissement      | i -       |        |
|-------------------|--------------------|-----------|--------|
| Liste des établis | sements disponible | 98        |        |
| <b>1</b> 0000001B | COLLEGE MAR        | AIS       |        |
|                   | 🗸 ок               | X Annuler | ? Aide |

6. Effectuer les opérations de fin d'exercice

Cette section présente les deux opérations liées à la fin de l'exercice comptable :

# 6.1. Le basculement de la comptabilité 6.2. Le Compte Financier

6.1. Le Basculement de la comptabilité

La procédure de changement d'exercice doit être effectuée en début du nouvel exercice et permet ainsi l'accès au travail de l'exercice antérieur et du nouvel exercice.

Le basculement se fait globalement pour la totalité des établissements installés en Comptabilité budgétaire, Comptabilité générale ou en Régies. Le basculement est lancé depuis le module GFC - Administration de l'*exercice en cours*.

# Rappel : la procédure de basculement étant par excellence une opération irréversible, il est obligatoire d'effectuer au préalable une sauvegarde par l'outil de gestion des bases GFC (BD\_GFC).

La procédure de basculement se fait à l'aide d'un assistant qui guide l'utilisateur. En fonction de la structure comptable installée, présence d'une seule comptabilité, budgétaire, générale ou régies, de plusieurs comptabilités, budgétaire, générale ou régies, l'assistant propose un nombre variable de fenêtres qui correspondent à des contrôles **bloquants** ou **non bloquants**.

En cas de contrôle bloquant, vous devez éditer le document recensant l'anomalie détectée. Il mentionne aussi l'établissement sur lequel elle a été détectée.

Un fois la correction effectuée, il faut reprendre la procédure de basculement à son début.

Rappel : en fin de procédure de basculement, il est obligatoire d'effectuer une sauvegarde par l'outil de gestion des bases GFC, pour les deux exercices présents : exercice antérieur, exercice en cours.

Le lancement du basculement a lieu depuis le menu **Administration** – **Basculement de la comptabilité** dans GFC – Administration de l'*exercice en cours*. Cette fonctionnalité est activée dès lors que la mise à jour liée à la prise en compte de la nouvelle version de GFC a été faite.

Aucun autre utilisateur ne doit être connecté au(x) module(s) concerné(s) par le basculement pendant cette opération.

Sélectionner le menu **Administration – Basculement de la comptabilité** Suivre l'assistant qui guide l'utilisateur Afficher et consulter la fenêtre d'aide

L'assistant propose un premier écran commun à tous les modules qui rappelle la règle en usage avant ce type d'opération : **effectuer des sauvegardes.** 

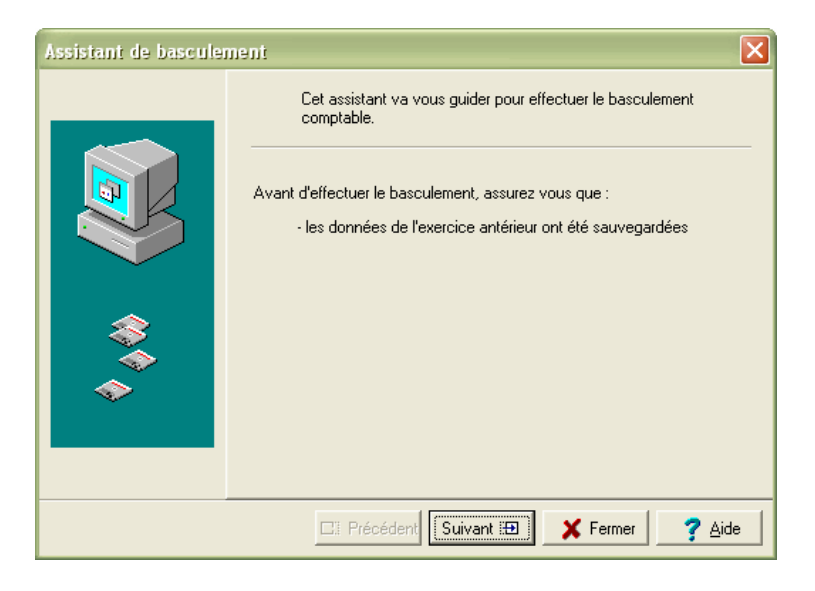

Des fenêtres avec des messages de mises en garde sont proposées en fonction de la comptabilité ou des comptabilités présentes.

Par exemple pour la **Comptabilité Générale**, vous devez impérativement éditer AVANT le basculement un *État des créances* qui sera joint à la pièce N° 19 du Compte Financier.

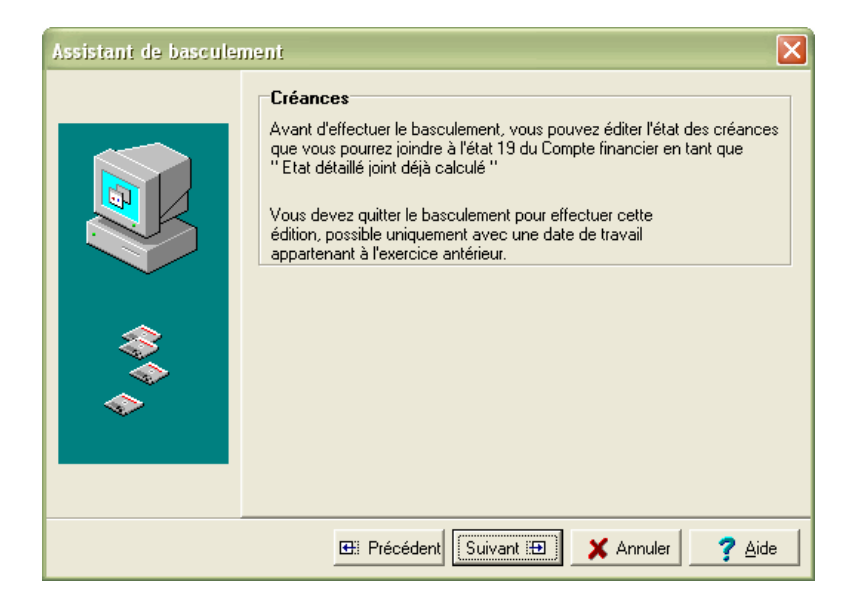

L'assistant offre ces fonctionnalités classiques :

| Précédent | : pour revenir à la fenêtre antérieure.                        |
|-----------|----------------------------------------------------------------|
| Suivant   | : pour accéder à la prochaine étape.                           |
| Annuler   | : pour quitter l'assistant en cours de procédure               |
| Fermer    | : pour quitter l'assistant en fin de travail.                  |
| Terminer  | : pour lancer l'opération de basculement, action irréversible. |
| Aide      | : pour consulter l'aide en ligne.                              |

Il propose aussi en fonction de l'opération à effectuer, des boutons spécifiques. Ils impliquent une action à caractère obligatoire :

Liste des fournisseurs de même numéro de compte

Éditer : pour lancer l'impression du document de contrôle.

Lors du contrôle des régies en Comptabilité Générale, il faut indiquer si la fin de période est terminée, pour chacune des régies présentes. En cliquant avec le bouton droit de la souris sur le **Non** affiché par défaut, un menu contextuel apparaît avec la mention **Modifier**.

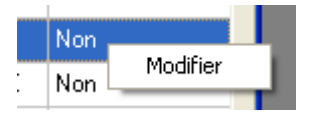

106

En cliquant sur cette mention **Modifier** avec le bouton gauche de la souris, le **Oui** s'inscrit pour la régie sélectionnée.

Il est possible d'obtenir directement la modification, par un double clic sur la valeur **Non** qui passe alors à **Oui**.

En fin de transaction, l'assistant propose dans un compte-rendu les opérations à effectuer après le basculement. Elles doivent être faites **impérativement**.

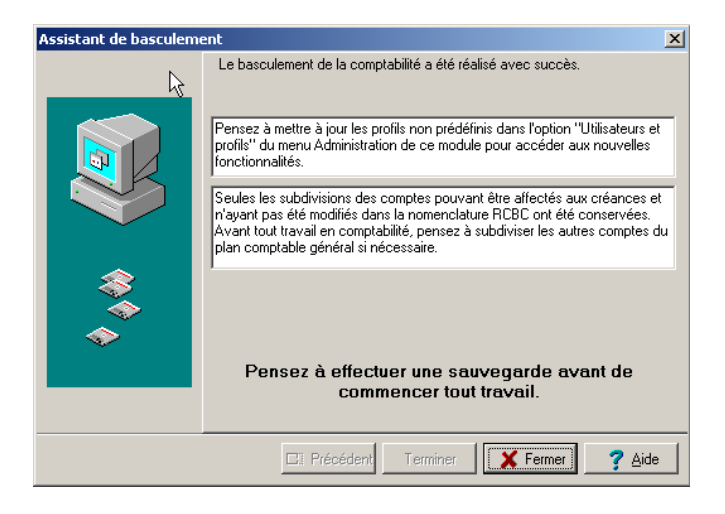

Un message rappelle qu'il faut, après le basculement, mettre à jour les profils créés par rapport aux nouvelles lignes de menus. Seuls les profils par défaut ont été actualisés automatiquement.

Ci-après, les opérations de contrôles sont décrites pour chaque module de GFC sous forme de tableau.

# Desculement de la Comptabilité Budgétaire

Liste des contrôles effectués lors de la préparation du basculement, pour chaque établissement concerné par l'opération.

| Situation                                                                                           | Message                                                                                                    | Contrôle        |
|----------------------------------------------------------------------------------------------------|----------------------------------------------------------------------------------------------------|-----------------|
| Contrôle sur le<br>type<br>d'établissement                                                          |                                                                                                    | Bloquant        |
| Contrôle<br>concernant des<br>liquidations en<br>attente de<br>mandatement                          | Des liquidations sont en attente<br>de mandatement. Après le<br>basculement elles seront<br>traitées en tant que <b>Charges à</b><br><b>Payer</b> durant la période<br>d'inventaire.           | Non<br>Bloquant |
| Contrôle<br>concernant des<br>recettes en<br>attente d'édition<br>d'ordres de<br>recettes           | Des recettes sont en attente<br>d'édition des ordres de recette.<br>Après le basculement elles<br>seront traitées en tant que<br><b>Produits à Recevoir</b> durant la<br>période d'inventaire. | Non<br>Bloquant |
| Contrôle<br>concernant des<br>Mandats en<br>attente d'édition<br>des documents<br>de<br>mandatement | Vous devez éditer les<br>documents du mandatement.                                                                                                    | Bloquant        |
| Contrôle des<br>écritures en<br>attente de<br>transfert vers la<br>Comptabilité<br>Générale         | Vous devez transférer les<br>écritures automatiques en<br>Comptabilité Générale, les<br>réceptionner et les traiter.                                                                           | Bloquant        |
| Contrôle des<br>rejets de                                                                           | Vous devez réceptionner les rejets en provenance de la                                                                                                    | Bloquant        |

108

| Comptabilité<br>Générale en<br>attente de<br>réception                  | Comptabilité Générale et les traiter.                                                                             |                        |
|-------------------------------------------------------------------------|----------------------------------------------------------------------------------------------------|------------------------|
| Contrôle des<br>mémoires et<br>rectificatifs<br>mémoire                 | Vous devez terminer le<br>traitement des mémoires et<br>rectificatifs mémoires.                                   | Bloquant               |
| Contrôle des<br>recettes<br>externes                                    | Vous devez terminer le traitement des recettes externes.                                                          | Bloquant               |
| Contrôle des<br>mandats<br>d'extourne ayant<br>un reste à<br>extourner  | Le reste à extourner sera<br>restitué sur le compte financier<br>en tant que crédits d'extourne<br>non employés   | <i>Non</i><br>Bloquant |
| Contrôle des<br>recettes<br>d'extourne ayant<br>un reste à<br>extourner | Le reste à extourner sera<br>restitué sur le compte financier<br>en tant que recettes d'extourne<br>non employées | <i>Non</i><br>Bloquant |

### Basculement des Régies

Rappel : pour les régies, toutes les opérations comptables doivent avoir été achevées. Les régies doivent être soldées et la fin de période terminée, avec transfert des informations à l'agence comptable.

Pour le basculement 2013-2014, la possibilité de suivre un SRH dans un budget annexe ne permet pas de conserver les habilitations de régies en l'état, les comptes devant appartenir au budget support en 2014:

. Les régies de 2013, pour les budgets annexes, ne sont pas récupérées lors du basculement, elles doivent être soldées et de nouvelles régies doivent être créées en 2014.

. Un contrôle bloquant vérifie que tous les comptes de régie soient soldés.
Liste des contrôles effectués lors de la préparation du basculement, pour **chaque régie** concernée par l'opération.

| Situation                                                       | Message                                                                             | Contrôle        |
|-----------------------------------------------------------------|-------------------------------------------------------------------------------------|-----------------|
| Contrôle sur le<br>compte 5112 –<br>Chèques à<br>l'encaissement | Vous devez solder le compte.                                                        | Bloquant        |
| Contrôle sur le<br>compte de<br>caisse                          | Vous devez solder le compte.                                                        | Bloquant        |
| Contrôle des<br>autres comptes<br>de la régie                   | Seuls les comptes de compte<br>courant ou d'avance peuvent ne<br>pas être<br>Soldés | Non<br>bloquant |

## Basculement de la Comptabilité Générale

Liste des contrôles effectués lors de la préparation du basculement, pour chaque établissement concerné par l'opération.

| Situation                                                                                                    | Message                                                                                                 | Contrôle        |
|----------------------------------------------------------------------------------------------------|----------------------------------------------------------------------------------------------------|-----------------|
| Contrôle sur le<br>type<br>d'établissement                                                                      |                                                                                                    | Bloquant        |
| Contrôle des rejets                                                                                             | Vous devez transférer les rejets en Comptabilité Budgétaire.                                            | Bloquant        |
| Contrôle de<br>validation des<br>écritures<br>automatiques en<br>provenance de<br>la Comptabilité<br>Budgétaire | Vous devez valider la réception des écritures automatiques.                                             | Bloquant        |
| Contrôle de<br>réception des<br>paiements<br>internes                                                           | Vous devez réceptionner les paiements internes.                                                         | Bloquant        |
| Contrôle des<br>paiements<br>différés                                                                           | Vérifie s'il existe des paiements<br>différés qui peuvent être soit<br>traités soit listés et détruits. | Non<br>Bloquant |
| Contrôle des<br>paiements<br>manuels en<br>attente de<br>traitement                                             | Vérifie s'il existe des paiements<br>manuels qui peuvent être soit<br>traités soit listés et détruits.  | Non<br>Bloquant |
| Contrôle de<br>validation des<br>paiements                                                                      | Vous devez valider les paiements.                                                                       | Bloquant        |

| Situation                                 | Message                                          | Contrôle |
|-------------------------------------------|--------------------------------------------------|----------|
| Contrôle du<br>règlement des<br>paiements | Vous devez effectuer le règlement des paiements. | Bloquant |
| Contrôle des<br>ordres de<br>paiements    | Vous devez éditer les ordres de<br>paiements.    | Bloquant |

En Comptabilité Générale, les contrôles portent aussi sur les régies : situation des habilitations. L'utilisateur doit néanmoins vérifier avec les régisseurs, la situation de chacune des régies : solde, transferts de fin de période.

| Situation                                                            | Message                                                                                                    | Contrôle                                             |
|----------------------------------------------------------------------|----------------------------------------------------------------------------------------------------|------------------------------------------------------|
| Contrôle des<br>habilitations de<br>régie(s)                         | Vous devez valider la clôture<br>de la régie < <i>Nom du<br/>régisseur</i> > de l'établissement<br>< <i>N°établissement</i> >. | Bloquant                                             |
| Contrôle de la<br>fin de période de<br>régie(s) et des<br>transferts |                                                                                                    | Bloquant<br>pour une<br>seule<br>réponse<br>négative |
| Contrôle de la<br>clôture de<br>régie(s)                             |                                                                                                    | Bloquant<br>pour une<br>seule<br>réponse<br>négative |

Les encaissements qui font partie intégrante du module Comptabilité Générale de l'établissement support de l'Agence comptable, sont vérifiés selon les modalités suivantes.

Les contrôles concernent tout établissement faisant partie du groupement comptable.

| Situation                                                                               | Message                                                                | Contrôle                                                                      |
|-----------------------------------------------------------------------------------------|------------------------------------------------------------------------|-------------------------------------------------------------------------------|
| Contrôle des<br>créances en<br>attente de<br>validation                                 | Des créances < <i>Type de créance</i> > sont en attente de validation. | Bloquant                                                                      |
| Contrôle des<br>bordereaux                                                              | Le bordereau <i><type bordereau="" de=""></type></i> doit être édité.  | <b>Bloquant</b><br>avec un<br>message par<br>type de<br>bordereau à<br>éditer |
| Contrôle de<br>l'existence de<br>trop perçus non<br>affectés                            | Des trop-perçus sont en attente.                                       | Non<br>Bloquant                                                               |
| Contrôle des<br>Fiches<br>Quotidiennes<br>d'Encaissement                                | Vous devez éditer les fiches quotidiennes d'encaissement.              | Bloquant                                                                      |
| Contrôle des<br>Fiches<br>d'Écritures                                                   | Vous devez éditer les fiches d'écritures.                              | Bloquant                                                                      |
| Contrôle de<br>l'existence des<br>états annexes<br>d'encaissement<br>non édités         | Des états annexes<br>d'encaissement n'ont pas été<br>édités.           | Non<br>Bloquant                                                               |
| Contrôle de<br>l'existence de<br>Recettes<br>Externes non<br>transférées vers<br>Progré | Vous pouvez transférer les recettes externes.                          | Non<br>Bloquant                                                               |

| Contrôle des<br>ordres de<br>recouvrements   | Vous devez éditer et valider les ordres de recouvrements.                                           | Bloquant |
|----------------------------------------------|----------------------------------------------------------------------------------------------------|----------|
| Contrôle des<br>prélèvements<br>automatiques | Vous devez effectuer le<br>règlement des prélèvements<br>automatiques pour toutes les<br>échéances. | Bloquant |

# D Basculement des Comptabilités Budgétaire et Générale

Pour tout établissement du groupement comptable dont la Comptabilité Budgétaire est dans la **même implantation** que la Comptabilité générale, les contrôles suivants ont lieu :

| Situation                                                                                                    | Message                                                                                                    | Contrôle |
|----------------------------------------------------------------------------------------------------|----------------------------------------------------------------------------------------------------|----------|
| Contrôle des<br>écritures en<br>provenance de<br>la Comptabilité<br>Budgétaire,<br>écritures en<br>attente de<br>transfert de la<br>Comptabilité<br>Budgétaire vers<br>la Comptabilité<br>Générale | Vous devez transférer les<br>écritures automatiques en<br>Comptabilité Générale, les<br>réceptionner et les traiter.    | Bloquant |
| Contrôle des<br>écritures<br>automatiques en<br>attente de<br>réception en<br>Comptabilité<br>Générale                                                                                             | Vous devez réceptionner les<br>écritures automatiques en<br>provenance de la Comptabilité<br>Budgétaire et les traiter. | Bloquant |
| Contrôle des<br>Recettes<br>externes en<br>provenance de<br>la Comptabilité<br>Budgétaire                                                                                                    | Vous devez réceptionner les créances Recettes Externes.                                                                 | Bloquant |
| Contrôle des<br>Recettes<br>Mémoires en<br>provenance de<br>la Comptabilité<br>Budgétaire                                                                                                    | Vous devez réceptionner les créances Recettes Mémoires.                                                                 | Bloquant |

Tous les autres contrôles énumérés dans les paragraphes ci-dessus s'appliquent aussi à cette situation.

Pour les **Prélèvements automatiques**, lors de la phase de basculement, des informations sont récupérées pour le nouvel exercice. Ce sont :

Les paramètres du prélèvement,

Les tarifications,

Les échéances, celles dont la date de règlement est postérieure au 31/10/N-2

Les débiteurs soumis à prélèvement (**OK pour prélèvement**) avec leurs élèves ou dont les avances ne sont pas nulles et qui possèdent un mandat non caduc ou dont la date de règlement du dernier prélèvement est postérieure au 31/10/N-2,

Les mandats des débiteurs basculés

Les prélèvements, ceux dont la date de règlement est postérieure au 31/10/N-2

Les débiteurs non OK pour prélèvement, mais ayant des élèves,

Les élèves pour lesquels le responsable a été récupéré,

Les créances non soldées.

Pour les débiteurs qui ont été récupérés :

La zone Avances ex.antérieur prend la valeur du solde de l'avance,

Les zones **Sommes versées**, **Sommes utilisées**, **Sommes dégagées** sont remises à zéro.

Pour les **régies**, les régies de 2013 qui seront suivies en budget annexe en 2014 ne seront pas récupérées lors du basculement, et de nouvelles régies doivent être créées en 2014 pour ces budgets annexes.

Les régies de 2013 des budgets annexes doivent avoir tous leurs comptes soldés.

# En comptabilité générale,

D'autres informations sont traitées lors du basculement :

- La nomenclature des comptes (par établissement) est mise à jour lors du basculement en fonction du type de budget.

- Pour les budgets annexes, les comptes de classe 5 contiennent un seul compte, le 581.

- Pour les établissements des TOM, les modes de paiement sont conservés ainsi que les classements pour les règlements.

- Pour les établissements Hors métropole, les modes de paiement sont conservés dans le nouvel exercice.

- Une reprise automatique des bilans d'entrée des comptes de classe 5 est effectuée automatiquement. Pour les autres comptes, la reprise des bilans d'entrée pourra être lancée depuis le nouvel exercice.

#### Transfert des créances vers le budget annexe

Si un SRH suivi en 2013 par un budget principal le sera par un budget annexe en 2014, il faut transférer les créances du budget principal vers le budget annexe ainsi que ses prélèvements.

Les créances transférées sont les créances SRH uniquement. Les créances SRH sont :

- des créances élèves pour frais scolaires
- leur compte de liaison a pour valeur 4111, 4112 ou 416
- elles ont été créées par une réception automatique.

Les données du prélèvement automatique récupérées sont :

- les débiteurs avec leurs mandats et leurs élèves,
- les échéances,
- les tarifs
- l'historique des prélèvements.

## 6.2. Le Compte financier

Les deux fonctionnalités suivantes liées au **Compte Financier** sont gérées depuis le module G.F.C. – Administration :

- 1. La **Liaison compte financier** pour les établissements qui ont tenu pendant l'exercice N-1 leurs Comptabilités Budgétaire et Générale sur des postes autonomes.
- 2. La **Suppression d'un compte financier** pour les établissements ayant utilisé pendant l'exercice N-1 les modules G.F.C. de Comptabilité Budgétaire et de Comptabilité générale sur des postes autonomes.
- Liaisons Compte financier

Cette option, dans le menu **Utilitaires**, permet d'*exporter* et d'*importer* la Comptabilité Budgétaire pour la production du Compte financier qui se fait avec le module **Compte Financier** sous GFC.

Cette transaction est à utiliser dans le cas où la Comptabilité Budgétaire **n'est pas dans la même implantation** que la Comptabilité Générale, situation d'un établissement rattaché par exemple.

Préparer au moins une disquette vierge formatée si ce support est utilisé.

Les fichiers sont recopiés sur une clé USB ou une disquette pour être transférés vers le poste de la Comptabilité générale.

Les fichiers peuvent être aussi, dans un premier temps, copiés dans un répertoire du disque dur avant d'être copiés par l'utilisateur sur une disquette ou sur un autre support.

Aucun autre utilisateur ne doit être connecté aux modules présents sur le poste ou la station : Comptabilité Budgétaire pour la phase d'*exportation*, Comptabilité Générale et Compte Financier pour la phase d'*importation*.

Sélectionner le menu **Utilitaires – Liaison compte financier** Suivre l'assistant qui guide l'utilisateur

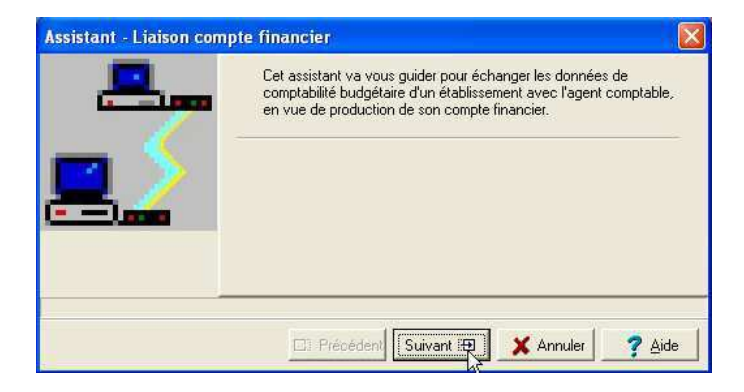

Afficher et consulter la fenêtre d'aide 🖆

Identifier le type d'opération à effectuer : **exportation d'une comptabilité budgétaire ou Importation d'une comptabilité budgétaire** 

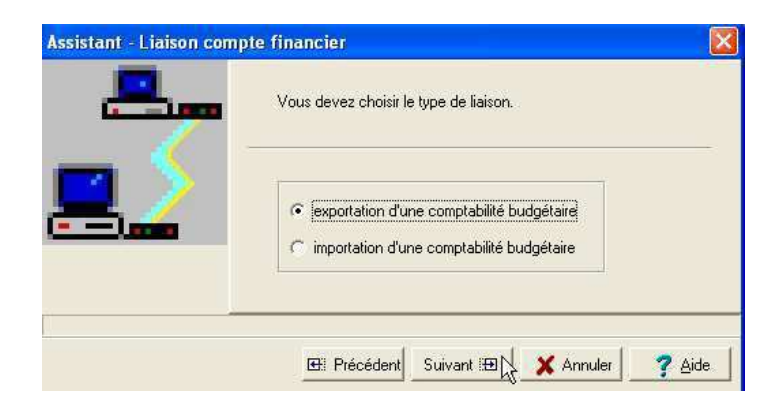

Identifier l'établissement attributaire de cette opération avec l'unité de transfert - dénomination de l'unité et ou dossier de transfert - en s'aidant du bouton Parcourir

| Assistant - Liaison c | ompte financier                                                               |                    |
|-----------------------|-------------------------------------------------------------------------------|--------------------|
| <u> </u>              | Renseignez l'établissement concerné par l'exportatio<br>dossier de transfert. | n, ainsi que le    |
|                       | Etablissement                                                                 |                    |
|                       | Dossier de transfert A:\                                                      | k                  |
|                       |                                                                               | Parcourir          |
|                       |                                                                               | 1 1                |
|                       | 🖽 Précédent Suivant 🖾 🗶 Annu                                                  | ler <u>? A</u> ide |

Cliquer sur le bouton Terminer pour lancer l'opération de transfert, exportation ou importation

Cliquer sur le bouton Fermer pour quitter l'assistant

Conditions nécessaires pour l'exportation Ê

Cette exportation n'est pas possible si l'une des conditions suivantes n'est pas réalisée :

La base à exporter doit être celle de l'exercice traité et correspondre à la situation exercice antérieur.

Le budget de l'établissement doit être exécutoire et validé.

Il ne doit pas exister de liquidation en attente de mandatement. Il ne doit pas exister d'ordre de reversement en attente d'édition. Il ne doit pas exister d'ordre de recette en attente d'édition. Il ne doit pas exister d'ordre d'annulations de recettes en attente d'édition. Il ne doit pas exister de certificat de réimputation en attente d'édition. Il ne doit pas exister de bordereau de rejet en attente d'édition. Il ne doit pas exister de D.A.O. en attente de validation. Il ne doit pas exister de D.B.M. non éditées et non validées.

La base exportée est compactée au format ZIP. Le fichier contenant la Comptabilité Budgétaire est nommé **CbudCofi.Zip**.

Conditions nécessaires pour l'importation

La base importée doit être celle de l'établissement sélectionné. La base importée doit être celle de l'exercice traité et correspondre à la situation exercice antérieur.

Suppression d'un Compte financier

Cette option, dans le menu **Utilitaires**, permet sous certaines conditions de supprimer le Compte Financier fait à partir du module Compte Financier disponible sous GFC.

Cette fonctionnalité est nécessaire dans le cas où Comptabilité Budgétaire et Comptabilité Générale ne sont **pas implantées sur le même poste,** exemple des établissements rattachés.

■ En cas de modification de la Comptabilité Budgétaire après le lancement du Compte Financier, cette étape est **obligatoire**.

Vous devez faire la **Suppression d'un Compte Financier** pour enlever cette Comptabilité Budgétaire, puis recommencer l'importation de la Comptabilité Budgétaire par le menu **Liaison Compte Financier**.

Cette opération doit TOUJOURS être effectuée après analyse de la situation comptable : notamment en tenant compte des opérations effectuées avant ou après le solde des classe 6 et 7.

Si l'état d'avancement du Compte Financier permet d'effectuer la remontée académique, tous les documents constituant un compte financier ayant été édités, l'utilisateur est prévenu qu'il a la possibilité d'effectuer la remontée académique.

Aucun autre utilisateur ne doit être connecté au Compte Financier ni à la base importée de Comptabilité Budgétaire, pendant cette opération.

Sélectionner le menu **Utilitaires – Suppression d'un compte financier** Suivre l'assistant qui guide l'utilisateur

| Assistant de suppression d'un compte financier |                                                                                        |
|------------------------------------------------|----------------------------------------------------------------------------------------|
|                                                | Cet assistant va vous guider pour supprimer le compte financier<br>d'un établissement. |
|                                                |                                                                                        |

Afficher et consulter la fenêtre d'aide Cliquer sur le bouton **Suivant** 

Identifier l'établissement attributaire de cette opération

| Assistant de suppre | ssion d'un compte financier 🛛 🗙                                                                                                    |
|---------------------|----------------------------------------------------------------------------------------------------|
|                     | Cette étape est obligatoire, si une comptabilité budgétaire a été<br>rapatriée, suite à des modifications dans cette comptabilité.<br>Il faudra alors recommencer le travail propre au compte financier<br>pour cet établissement. |
|                     | Etablissement 🗾 💌                                                                                                    |
|                     | 🖽 Précéden: Suivant 🖾 🗶 Annuler 🍞 Aide                                                                                                    |

Cliquer sur le bouton Suivant

| Assistant de suppres                    | sion d'un compte financier 🛛 🔀                                          |
|-----------------------------------------|-------------------------------------------------------------------------|
|                                         | Cliquez sur Terminer pour effectuer la suppression du compte financier. |
|                                         | Etablissement 0440010X · LYCEE PAUL                                     |
| 🖽 Précédent Terminer 🗙 Annuler 🤶 🤶 Aide |                                                                         |

Afficher et consulter la fenêtre d'aide 🖆

Cliquer sur le bouton **Terminer** pour lancer l'opération de suppression Cliquer sur le bouton **Fermer** pour quitter l'assistant